BA02345D/06/EN/01.24-00 71656470 2024-09-13 Valid as of version 04.00.zz (Device firmware)

# Operating Instructions **Dosimag**

Electromagnetic flowmeter Modbus RS485

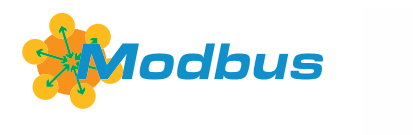

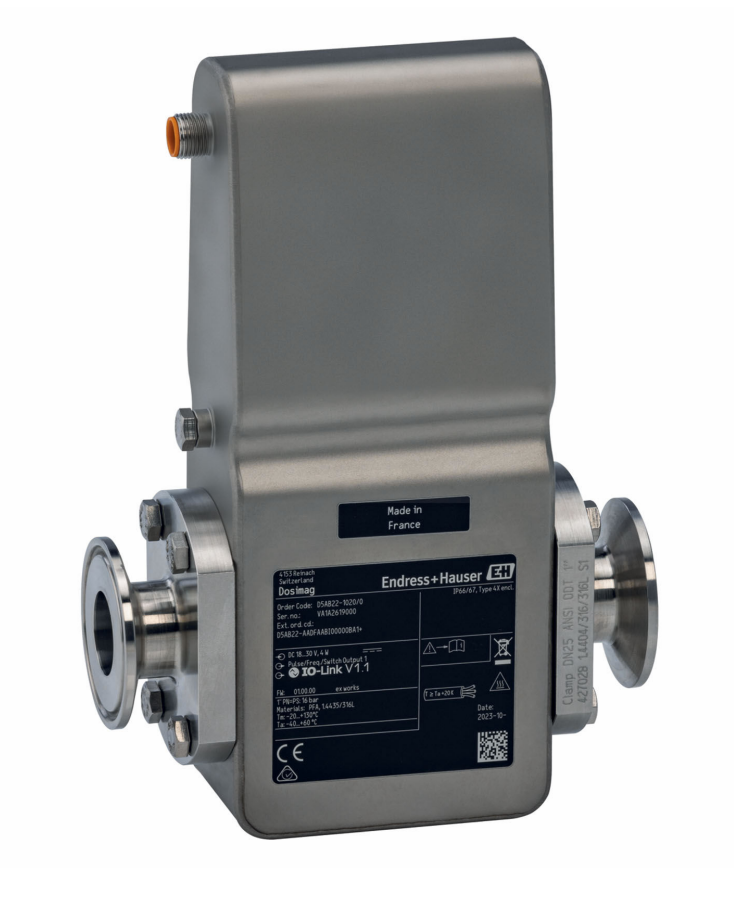

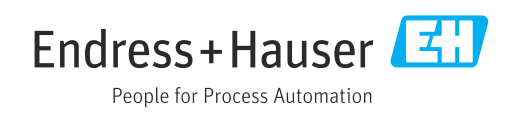

- Make sure the document is stored in a safe place such that it is always available when working on or with the device.
- To avoid danger to individuals or the facility, read the "Basic safety instructions" section carefully, as well as all other safety instructions in the document that are specific to working procedures.
- The manufacturer reserves the right to modify technical data without prior notice. Your Endress+Hauser sales organization will supply you with current information and updates to this manual.

# Table of contents

| 1                                      | About this document                                                                                                    | 5                          |
|----------------------------------------|----------------------------------------------------------------------------------------------------|----------------------------|
| 1.1<br>1.2                             | Document functionSymbols1.2.1Safety symbols1.2.2Electrical symbols1.2.3Symbols for                                                                           | 5<br>5<br>5<br>5           |
| 1.3<br>1.4                             | 1.2.5       Symbols for<br>certain types of information         1.2.4       Symbols in graphics         Documentation       Registered trademarks            | 5<br>6<br>7                |
| 2                                      | Safety instructions                                                                                                    | 8                          |
| 2.1<br>2.2<br>2.3<br>2.4<br>2.5<br>2.6 | Requirements for the personnel<br>Intended use<br>Workplace safety<br>Operational safety<br>Product safety<br>IT security                                    | 8<br>8<br>9<br>9<br>9<br>9 |
| 3                                      | Product description 1                                                                                                    | 0                          |
| 3.1                                    | Product design 1                                                                                                    | 0                          |
| 4                                      | Incoming acceptance and product identification 1                                                                                                    | 1                          |
| 4.1<br>4.2                             | Incoming acceptance1Product identification14.2.1Measuring instrument nameplate14.2.2Symbols on the device1                                                   | 1<br>1<br>2<br>2           |
| 5                                      | Storage and transport 1                                                                                                    | 3                          |
| 5.1<br>5.2<br>5.3                      | Storage conditions1Transporting the product1Packaging disposal1                                                                                              | 3<br>3<br>3                |
| 6                                      | Mounting 14                                                                                                    | 4                          |
| 6.1                                    | Mounting requirements16.1.1Mounting position16.1.2Environmental and process                                                                                  | 4                          |
| 6.2                                    | 6.1.3Special mounting instructions1Mounting the measuring instrument26.2.1Required tools26.2.2Preparing the measuring instrument26.2.3Mounting the measuring | 9<br>9<br>1<br>1<br>2      |
| 6.3                                    | instrument                                                                                                    | 2<br>4                     |
| 7                                      | Electrical connection 2                                                                                                    | 5                          |
| 7.1<br>7.2                             | Electrical safety2Connecting requirements27.2.1Requirements for connecting cable2                                                                            | 5<br>5<br>5                |

|                              | <ul><li>7.2.2 Terminal assignment</li><li>7.2.3 Available device plugs</li><li>7.2.4 Dequirements for the supply unit</li></ul>                                                           | 26<br>26<br>28                                     |
|------------------------------|----------------------------------------------------------------------------------------------------|----------------------------------------------------|
| 7.3                          | <ul> <li>7.2.4 Requirements for the supply unit</li> <li>Connecting the measuring instrument</li> <li>7.3.1 Connection via device plug</li></ul>                                          | 28<br>28<br>28                                     |
| 7.4                          | 7.3.2GroundingEnsuring potential equalization7.4.1Requirements7.4.2Metal process connections7.4.3Plastic process connections                                                              | 28<br>29<br>29<br>29<br>29<br>29                   |
| 7.5<br>7.6                   | Ensuring the degree of protection<br>Post-connection check                                                                                                    | 30<br>31                                           |
| 8                            | Operation options                                                                                                    | 32                                                 |
| 8.1<br>8.2                   | Overview of operation options Access to the operating menu via the                                                                                                    | 32                                                 |
|                              | operating tool8.2.1Connecting the operating tool8.2.2FieldCare8.2.3DeviceCare                                                                                                    | 32<br>32<br>33<br>34                               |
| 9                            | System integration                                                                                                    | 35                                                 |
| 9.1                          | Overview of device description files<br>9.1.1 Current version data for the device<br>9.1.2 Operating tools                                                                                | 35<br>35<br>35                                     |
| 9.2                          | Modbus RS485 information9.2.1Function codes9.2.2Register information9.2.3Response time9.2.4Data types9.2.5Byte transmission sequence9.2.6Modbus data mapCompatibility with previous model | 35<br>35<br>36<br>36<br>36<br>36<br>37<br>38<br>39 |
| 10                           | Commissioning                                                                                                    | <u>،</u>                                           |
| 10.1<br>10.2<br>10.3<br>10.4 | Post-mounting and post-connection check<br>Switching on the measuring device                                                                                                    | 40<br>40<br>40<br>40                               |
| 11                           | Operation                                                                                                    | 41                                                 |
| 11.1<br>11.2                 | Reading the device locking status<br>Reading access authorization status on                                                                                                    | 41                                                 |
| 11.3<br>11.4                 | Reading measured values<br>Adapting the measuring instrument to the                                                                                                    | 41                                                 |
| 11.5                         | process conditions                                                                                                    | 42<br>42                                           |
| 12                           | Diagnostics and troubleshooting                                                                                                    | 43                                                 |
| 12.1                         | General troubleshooting                                                                                                    | 43                                                 |

| 12.2                                                                                                    | Diagnostic information in FieldCare or                                                                                                    |
|----------------------------------------------------------------------------------------------------|----------------------------------------------------------------------------------------------------|
|                                                                                                    | DeviceCare                                                                                                    |
|                                                                                                    | 12.2.2 Calling up remedy information 44                                                                                                    |
| 12.3                                                                                                    | Diagnostic information via communication                                                                                                    |
|                                                                                                    | interface                                                                                                    |
|                                                                                                    | 12.3.1 Reading out diagnostic information . 44                                                                                                    |
| 12.4                                                                                                    | Adapting the diagnostic information 45                                                                                                    |
|                                                                                                    | 12.4.1 Adapting the diagnostic behavior 45                                                                                                    |
| 12.5                                                                                                    | Overview of diagnostic information                                                                                                    |
| 12.0                                                                                                    | Actual diagnostics                                                                                                    |
| 12.8                                                                                                    | Event logbook                                                                                                    |
|                                                                                                    | 12.8.1 Event history                                                                                                    |
| 17 9                                                                                                    | 12.8.2 Overview of information events 48<br>Resetting the measuring device                                                                                                    |
| 12.10                                                                                                    | Device                                                                                                    |
| 12.11                                                                                                    | Firmware history 51                                                                                                    |
| 10                                                                                                    |                                                                                                    |
| 13                                                                                                    | Maintenance                                                                                                    |
| 13.1                                                                                                    | Maintenance work                                                                                                    |
|                                                                                                    | with the medium                                                                                                    |
|                                                                                                    | 13.1.2 Cleaning of surfaces in contact with                                                                                                    |
|                                                                                                    | the medium                                                                                                    |
|                                                                                                    | 13.1.3 Cleaning with pigs                                                                                                    |
|                                                                                                    |                                                                                                    |
| 13.2                                                                                                    | Measuring and test equipment                                                                                                    |
| 13.2<br>13.3                                                                                                    | Measuring and test equipment52Endress+Hauser services53                                                                                                    |
| 13.2<br>13.3<br><b>14</b>                                                                                                    | Measuring and test equipment    52      Endress+Hauser services    53      Renair    54                                                                                                    |
| 13.2<br>13.3<br><b>14</b>                                                                                                    | Measuring and test equipment       52         Endress+Hauser services       53         Repair       54         General information       54                                                                                                    |
| 13.2<br>13.3<br><b>14</b><br>14.1                                                                                                    | Measuring and test equipment52Endress+Hauser services53Repair54General information5414.1.1Repair and conversion concept54                                                                                                    |
| 13.2<br>13.3<br><b>14</b><br>14.1<br>14.2                                                                                                    | Measuring and test equipment52Endress+Hauser services53Repair54General information5414.1.1 Repair and conversion concept54Endress+Hauser services54                                                                                                    |
| 13.2<br>13.3<br><b>14</b><br>14.1<br>14.2<br>14.3                                                                                                    | Measuring and test equipment52Endress+Hauser services53Repair54General information5414.1.1 Repair and conversion concept54Endress+Hauser services54Return54Services54                                                                                                    |
| 13.2<br>13.3<br><b>14</b><br>14.1<br>14.2<br>14.3<br>14.4                                                                                                    | Measuring and test equipment52Endress+Hauser services53Repair54General information5414.1.1 Repair and conversion concept54Endress+Hauser services54Return54Disposal5414.4.1 Removing the measuring device54                                                                                                    |
| 13.2<br>13.3<br><b>14</b><br>14.1<br>14.2<br>14.3<br>14.4                                                                                                    | Measuring and test equipment       52         Endress+Hauser services       53         Repair       54         General information       54         14.1.1 Repair and conversion concept       54         Endress+Hauser services       54         Return       54         Disposal       54         14.4.1 Removing the measuring device       54         14.4.2 Disposing of the measuring device       55                                                                                                    |
| 13.2<br>13.3<br><b>14</b><br>14.1<br>14.2<br>14.3<br>14.4                                                                                                    | Measuring and test equipment52Endress+Hauser services53Repair54General information5414.1.1 Repair and conversion concept54Endress+Hauser services54Return54Disposal5414.4.1 Removing the measuring device5414.4.2 Disposing of the measuring device55                                                                                                    |
| 13.2<br>13.3<br>14<br>14.1<br>14.2<br>14.3<br>14.4<br>15                                                                                                    | Measuring and test equipment       52         Endress+Hauser services       53         Repair       54         General information       54         14.1.1 Repair and conversion concept       54         Endress+Hauser services       54         Endress+Hauser services       54         Return       54         Disposal       54         14.4.1 Removing the measuring device       54         14.4.2 Disposing of the measuring device       55         Accessories       56                                                                                                    |
| 13.2<br>13.3<br><b>14</b><br>14.1<br>14.2<br>14.3<br>14.4<br><b>15</b><br>15.1                                                                                              | Measuring and test equipment52Endress+Hauser services53Repair54General information5414.1.1 Repair and conversion concept54Endress+Hauser services54Return54Disposal5414.4.1 Removing the measuring device5414.4.2 Disposing of the measuring device55Accessories56Device-specific accessories56Communication energific accessories56                                                                                                    |
| 13.2<br>13.3<br><b>14</b><br>14.1<br>14.2<br>14.3<br>14.4<br><b>15</b><br>15.1<br>15.2<br>15.3                                                                              | Measuring and test equipment       52         Endress+Hauser services       53         Repair       54         General information       54         14.1.1 Repair and conversion concept       54         Endress+Hauser services       54         Endress+Hauser services       54         Neturn       54         Disposal       54         14.4.1 Removing the measuring device       54         14.4.2 Disposing of the measuring device       55         Accessories       56         Device-specific accessories       56         Service-specific accessories       56         Service-specific accessories       57                                                                                                    |
| 13.2<br>13.3<br><b>14</b><br>14.1<br>14.2<br>14.3<br>14.4<br><b>15</b><br>15.1<br>15.2<br>15.3                                                                              | Measuring and test equipment       52         Endress+Hauser services       53         Repair       54         General information       54         14.1.1 Repair and conversion concept       54         Endress+Hauser services       54         Endress+Hauser services       54         Return       54         Disposal       54         14.4.1 Removing the measuring device       54         14.4.2 Disposing of the measuring device       55         Accessories       56         Device-specific accessories       56         Service-specific accessories       56         Service-specific accessories       57                                                                                                    |
| 13.2<br>13.3<br>14<br>14.1<br>14.2<br>14.3<br>14.4<br>15<br>15.1<br>15.2<br>15.3<br>16                                                                                      | Measuring and test equipment       52         Endress+Hauser services       53         Repair       54         General information       54         14.1.1 Repair and conversion concept       54         Endress+Hauser services       54         Endress+Hauser services       54         Return       54         Disposal       54         14.4.1 Removing the measuring device       54         14.4.2 Disposing of the measuring device       55         Accessories       56         Device-specific accessories       56         Service-specific accessories       56         Service-specific accessories       57         Technical data       58                                                                                                    |
| 13.2<br>13.3<br>14<br>14.1<br>14.2<br>14.3<br>14.4<br>15<br>15.1<br>15.2<br>15.3<br>16<br>16.1<br>16.2                                                                      | Measuring and test equipment       52         Endress+Hauser services       53         Repair       54         General information       54         14.1.1 Repair and conversion concept       54         Endress+Hauser services       54         Endress+Hauser services       54         Return       54         Disposal       54         14.4.1 Removing the measuring device       54         14.4.2 Disposing of the measuring device       55         Accessories       56         Device-specific accessories       56         Service-specific accessories       56         Service-specific accessories       57         Technical data       58         Application       58                                                                                                    |
| 13.2<br>13.3<br>14<br>14.1<br>14.2<br>14.3<br>14.4<br>15<br>15.1<br>15.2<br>15.3<br>16<br>16.1<br>16.2<br>16.3                                                              | Measuring and test equipment       52         Endress+Hauser services       53 <b>Repair</b> 54         General information       54         14.1.1 Repair and conversion concept       54         Endress+Hauser services       54         Endress+Hauser services       54         Return       54         Disposal       54         14.4.1 Removing the measuring device       54         14.4.2 Disposing of the measuring device       55 <b>Accessories</b> 56         Device-specific accessories       56         Service-specific accessories       56         Service-specific accessories       57 <b>Technical data</b> 58         Application       58         Function and system design       58                                                                                                    |
| 13.2<br>13.3<br>14<br>14.1<br>14.2<br>14.3<br>14.4<br>15.1<br>15.2<br>15.3<br>16.1<br>16.2<br>16.3<br>16.4                                                                  | Measuring and test equipment       52         Endress+Hauser services       53         Repair       54         General information       54         14.1.1 Repair and conversion concept       54         Endress+Hauser services       54         Endress+Hauser services       54         Return       54         Disposal       54         14.4.1 Removing the measuring device       54         14.4.2 Disposing of the measuring device       55         Accessories       56         Device-specific accessories       56         Service-specific accessories       56         Service-specific accessories       57         Technical data       58         Application       58         Function and system design       58         Output       58                                                                                                    |
| 13.2<br>13.3<br><b>14</b><br>14.1<br>14.2<br>14.3<br>14.4<br><b>15</b><br>15.1<br>15.2<br>15.3<br><b>16</b><br>16.1<br>16.2<br>16.3<br>16.4<br>16.5                         | Measuring and test equipment       52         Endress+Hauser services       53         Repair       54         General information       54         14.1.1 Repair and conversion concept       54         Endress+Hauser services       54         Return       54         Disposal       54         14.4.1 Removing the measuring device       54         14.4.1 Removing the measuring device       54         14.4.2 Disposing of the measuring device       55         Accessories       56         Device-specific accessories       56         Service-specific accessories       56         Service-specific accessories       57         Technical data       58         Application       58         Input       58         Output       60         Power supply       61                                                                                                    |
| 13.2<br>13.3<br>14<br>14.1<br>14.2<br>14.3<br>14.4<br>15.1<br>15.2<br>15.3<br>16<br>16.1<br>16.2<br>16.3<br>16.4<br>16.5<br>16.6<br>16.7                                    | Measuring and test equipment       52         Endress+Hauser services       53         Repair       54         General information       54         14.1.1 Repair and conversion concept       54         Endress+Hauser services       54         Return       54         Disposal       54         14.4.1 Removing the measuring device       54         14.4.2 Disposing of the measuring device       55         Accessories       56         Device-specific accessories       56         Communication-specific accessories       56         Service-specific accessories       56         Service-specific accessories       56         Service-specific accessories       56         Service-specific accessories       57         Technical data       58         Application       58         Input       58         Output       60         Power supply       61         Performance characteristics       62 |
| 13.2<br>13.3<br><b>14</b><br>14.1<br>14.2<br>14.3<br>14.4<br><b>15</b><br>15.1<br>15.2<br>15.3<br><b>16</b><br>16.1<br>16.2<br>16.3<br>16.4<br>16.5<br>16.6<br>16.7<br>16.8 | Measuring and test equipment       52         Endress+Hauser services       53         Repair       54         General information       54         14.1.1 Repair and conversion concept       54         Endress+Hauser services       54         Return       54         Disposal       54         14.4.1 Removing the measuring device       54         14.4.1 Removing the measuring device       54         14.4.2 Disposing of the measuring device       55         Accessories       56         Device-specific accessories       56         Communication-specific accessories       56         Service-specific accessories       57         Technical data       58         Function and system design       58         Input       58         Output       60         Power supply       61         Performance characteristics       62         Mounting       63                                            |
| 13.2<br>13.3<br>14<br>14.1<br>14.2<br>14.3<br>14.4<br>15.2<br>15.3<br>15.1<br>15.2<br>15.3<br>16<br>16.1<br>16.2<br>16.3<br>16.4<br>16.5<br>16.6<br>16.7<br>16.8<br>16.9    | Measuring and test equipment       52         Endress+Hauser services       53         Repair       54         General information       54         14.1.1 Repair and conversion concept       54         Endress+Hauser services       54         Return       54         Disposal       54         14.4.1 Removing the measuring device       54         14.4.2 Disposing of the measuring device       55         Accessories       56         Device-specific accessories       56         Communication-specific accessories       56         Service-specific accessories       57         Technical data       58         Application       58         Output       58         Output       60         Power supply       61         Performance characteristics       62         Mounting       63         Environment       63         Process       64                                                          |

| Index                            | 71 |
|----------------------------------|----|
| 16.14 Documentation              | 69 |
| 16.13 Accessories                | 69 |
| 16.12 Certificates and approvals | 67 |
| 16.11 Operability                | 67 |

# 1 About this document

## 1.1 Document function

These Operating Instructions contain all the information required in the various life cycle phases of the device: from product identification, incoming acceptance and storage, to installation, connection, operation and commissioning, through to troubleshooting, maintenance and disposal.

## 1.2 Symbols

#### 1.2.1 Safety symbols

#### **DANGER**

This symbol alerts you to a dangerous situation. Failure to avoid this situation will result in serious or fatal injury.

#### **WARNING**

This symbol alerts you to a potentially dangerous situation. Failure to avoid this situation can result in serious or fatal injury.

#### **A** CAUTION

This symbol alerts you to a potentially dangerous situation. Failure to avoid this situation can result in minor or medium injury.

#### NOTICE

This symbol alerts you to a potentially harmful situation. Failure to avoid this situation can result in damage to the product or something in its vicinity.

## 1.2.2 Electrical symbols

| Symbol   | Meaning                                                                                                    |
|----------|----------------------------------------------------------------------------------------------------|
|          | Direct current                                                                                                    |
| $\sim$   | Alternating current                                                                                                    |
| $\sim$   | Direct current and alternating current                                                                                                    |
| <u> </u> | <b>Ground connection</b><br>A grounded terminal which, as far as the operator is concerned, is grounded via a grounding system.                                                                                                    |
|          | <b>Potential equalization connection (PE: protective earth)</b><br>Ground terminals that must be connected to ground prior to establishing any other connections.                                                                                                    |
|          | <ul><li>The ground terminals are located on the interior and exterior of the device:</li><li>Interior ground terminal: potential equalization is connected to the supply network.</li><li>Exterior ground terminal: device is connected to the plant grounding system.</li></ul> |

## 1.2.3 Symbols for certain types of information

| Symbol | Meaning                                                                  |
|--------|--------------------------------------------------------------------------|
|        | <b>Permitted</b><br>Procedures, processes or actions that are permitted. |
|        | <b>Preferred</b><br>Procedures, processes or actions that are preferred. |
| ×      | Forbidden<br>Procedures, processes or actions that are forbidden.        |

| Symbol    | Meaning                                         |
|-----------|-------------------------------------------------|
| i         | <b>Tip</b><br>Indicates additional information. |
|           | Reference to documentation                      |
|           | Reference to page                               |
|           | Reference to graphic                            |
|           | Notice or individual step to be observed        |
| 1., 2., 3 | Series of steps                                 |
| L.        | Result of a step                                |
| ?         | Help in the event of a problem                  |
|           | Visual inspection                               |

## 1.2.4 Symbols in graphics

| Symbol         | Meaning                        |
|----------------|--------------------------------|
| 1, 2, 3,       | Item numbers                   |
| 1., 2., 3.,    | Series of steps                |
| A, B, C,       | Views                          |
| A-A, B-B, C-C, | Sections                       |
| EX             | Hazardous area                 |
| X              | Safe area (non-hazardous area) |
| ≈⇒             | Flow direction                 |

## 1.3 Documentation

For an overview of the scope of the associated Technical Documentation, refer to the following:

- *Device Viewer* (www.endress.com/deviceviewer): Enter the serial number from the nameplate
- *Endress+Hauser Operations app*: Enter serial number from nameplate or scan matrix code on nameplate.

The following documentation may be available depending on the device version ordered:

| Document type                     | Purpose and content of the document                                                                                                    |
|-----------------------------------|----------------------------------------------------------------------------------------------------|
| Technical Information (TI)        | <b>Planning aid for your device</b><br>The document contains all the technical data on the device and provides<br>an overview of the accessories and other products that can be ordered for<br>the device. |
| Brief Operating Instructions (KA) | <b>Guide that takes you quickly to the 1st measured value</b><br>The Brief Operating Instructions contain all the essential information<br>from incoming acceptance to initial commissioning.              |

| Document type                                           | Purpose and content of the document                                                                                                    |
|---------------------------------------------------------|----------------------------------------------------------------------------------------------------|
| Operating Instructions (BA)                             | Your reference document<br>These Operating Instructions contain all the information that is required<br>in the various life cycle phases of the device: from product identification,<br>incoming acceptance and storage, to mounting, connection, operation<br>and commissioning, through to troubleshooting, maintenance and<br>disposal. |
| Description of Device Parameters<br>(GP)                | <b>Reference for your parameters</b><br>The document provides a detailed explanation of each individual<br>parameter. The description is aimed at those who work with the device<br>over the entire life cycle and perform specific configurations.                                                                                        |
| Safety Instructions (XA)                                | Depending on the approval, safety instructions for electrical equipment in hazardous areas are also supplied with the device. The Safety Instructions are a constituent part of the Operating Instructions.                                                                                                    |
|                                                         | the device is provided on the nameplate.                                                                                                    |
| Supplementary device-dependent<br>documentation (SD/FY) | Always comply strictly with the instructions in the relevant<br>supplementary documentation. The supplementary documentation is a<br>constituent part of the device documentation.                                                                                                    |

# 1.4 Registered trademarks

#### Modbus®

Registered trademark of SCHNEIDER AUTOMATION, INC.

#### KALREZ®

Registered trademarks of DuPont Performance Elastomers L.L.C., Wilmington, DE USA

#### TRI-CLAMP®

Registered trademark of Ladish & Co., Inc., Kenosha, USA

# 2 Safety instructions

## 2.1 Requirements for the personnel

The personnel for installation, commissioning, diagnostics and maintenance must fulfill the following requirements:

- Trained, qualified specialists must have a relevant qualification for this specific function and task.
- Are authorized by the plant owner/operator.
- Are familiar with federal/national regulations.
- Before starting work, read and understand the instructions in the manual and supplementary documentation as well as the certificates (depending on the application).
- ► Follow instructions and comply with basic conditions.

The operating personnel must fulfill the following requirements:

- Are instructed and authorized according to the requirements of the task by the facility's owner-operator.
- ► Follow the instructions in this manual.

## 2.2 Intended use

#### Application and media

Depending on the version ordered, the measuring instrument can also be used to measure potentially explosive <sup>1)</sup>, flammable, toxid and oxidizing media.

Measuring instruments for use in hazardous areas, in hygienic applications, or where there is an increased risk due to pressure, are specially labeled on the nameplate.

To ensure that the measuring instrument is in perfect condition during operation:

- Only use the measuring instrument in full compliance with the data on the nameplate and the general conditions listed in the Operating Instructions and supplementary documentation.
- Using the nameplate, check whether the ordered device is permitted for the intended use in the hazardous area (e.g. explosion protection, pressure vessel safety).
- Use the measuring instrument only for media to which the process-wetted materials are sufficiently resistant.
- Keep within the specified pressure and temperature range.
- Keep within the specified ambient temperature range.
- Protect the measuring instrument permanently against corrosion from environmental influences.

#### Incorrect use

Non-designated use can compromise safety. The manufacturer is not liable for damage caused by improper or non-designated use.

#### **WARNING**

#### Danger of breakage due to corrosive or abrasive fluids and ambient conditions!

- ► Verify the compatibility of the process fluid with the sensor material.
- ► Ensure the resistance of all fluid-wetted materials in the process.
- ► Keep within the specified pressure and temperature range.

<sup>1)</sup> Not applicable for IO-Link measuring instruments

#### NOTICE

#### Verification for borderline cases:

For special fluids and fluids for cleaning, Endress+Hauser is glad to provide assistance in verifying the corrosion resistance of fluid-wetted materials, but does not accept any warranty or liability as minute changes in the temperature, concentration or level of contamination in the process can alter the corrosion resistance properties.

#### **Residual risks**

#### **A**CAUTION

Risk of hot or cold burns! The use of media and electronics with high or low temperatures can produce hot or cold surfaces on the device.

• Mount suitable touch protection.

## 2.3 Workplace safety

When working on and with the device:

• Wear the required personal protective equipment as per national regulations.

## 2.4 Operational safety

Damage to the device!

- Operate the device in proper technical condition and fail-safe condition only.
- The operator is responsible for the interference-free operation of the device.

#### Modifications to the device

Unauthorized modifications to the device are not permitted and can lead to unforeseeable dangers!

▶ If modifications are nevertheless required, consult with the manufacturer.

#### Repair

To ensure continued operational safety and reliability:

- Carry out repairs on the device only if they are expressly permitted.
- Observe federal/national regulations pertaining to the repair of an electrical device.
- Use only original spare parts and accessories.

## 2.5 Product safety

This measuring device is designed in accordance with good engineering practice to meet state-of-the-art safety requirements, has been tested, and left the factory in a condition in which it is safe to operate.

It meets general safety standards and legal requirements. It also complies with the EU directives listed in the device-specific EU Declaration of Conformity. The manufacturer confirms this by affixing the CE mark to the device.

## 2.6 IT security

Our warranty is valid only if the product is installed and used as described in the Operating Instructions. The product is equipped with security mechanisms to protect it against any inadvertent changes to the settings.

IT security measures, which provide additional protection for the product and associated data transfer, must be implemented by the operators themselves in line with their security standards.

# **3 Product description**

Compact version – transmitter and sensor form a mechanical unit in a fully welded housing.

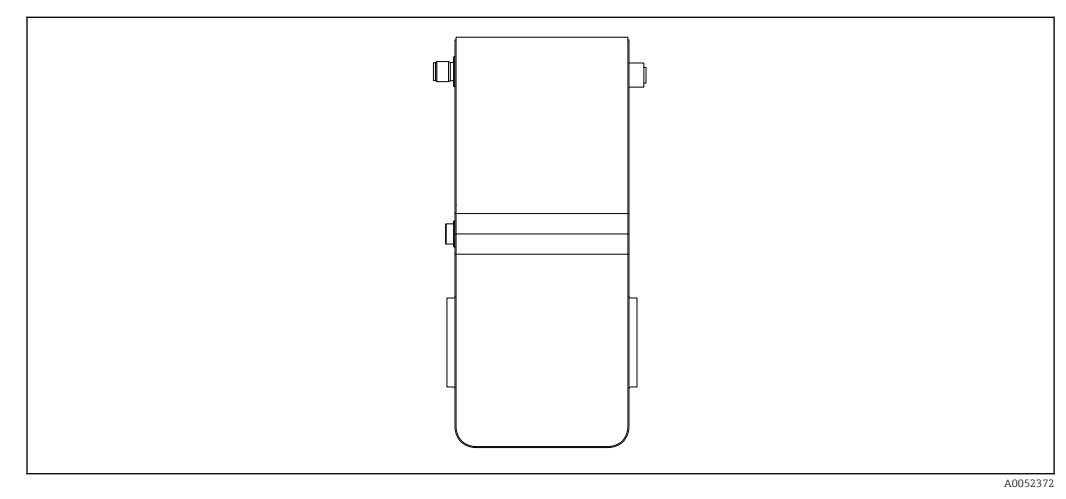

# 3.1 Product design

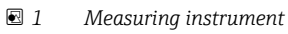

# 4 Incoming acceptance and product identification

## 4.1 Incoming acceptance

On receipt of the delivery:

- 1. Check the packaging for damage.
  - → Report all damage immediately to the manufacturer. Do not install damaged components.
- 2. Check the scope of delivery using the delivery note.
- **3.** Compare the data on the nameplate with the order specifications on the delivery note.

4. Check the technical documentation and all other necessary documents, e.g. certificates, to ensure they are complete.

If one of the conditions is not satisfied, contact the manufacturer.

## 4.2 Product identification

The device can be identified in the following ways:

- Nameplate
- Order code with details of the device features on the delivery note
- Enter the serial numbers from the nameplates in the *Device Viewer* (www.endress.com/deviceviewer): all the information about the device is displayed.
- Enter the serial numbers from the nameplates into the *Endress+Hauser Operations app* or scan the DataMatrix code on the nameplate with the *Endress+Hauser Operations app*: all the information about the device is displayed.

For an overview of the scope of the associated Technical Documentation, refer to the following:

- The "Additional standard device documentation" and "Supplementary device-dependent documentation" sections
- The *Device Viewer*: Enter the serial number from the nameplate (www.endress.com/deviceviewer)
- The *Endress+Hauser Operations app*: Enter the serial number from the nameplate or scan the DataMatrix code on the nameplate.

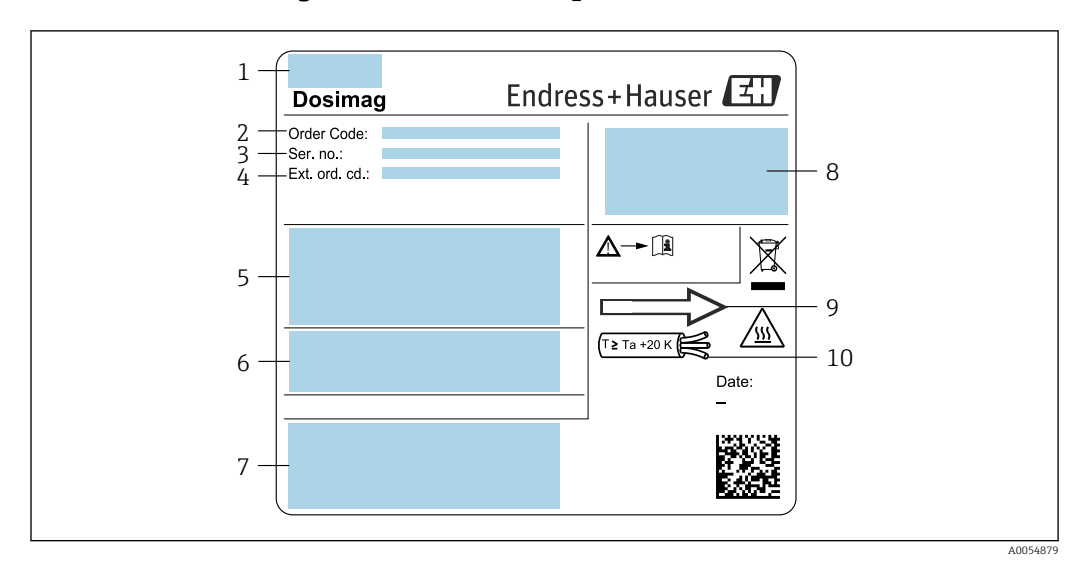

#### 4.2.1 Measuring instrument nameplate

- E 2 Example of measuring instrument nameplate
- 1 Manufacturer address/certificate holder
- 2 Order code
- 3 Serial number (Ser. no.)
- 4 Extended order code (Ext. ord. cd.): See the specifications on the order confirmation for the meanings of the individual letters and digits
- 5 Supply voltage; power consumption; process connection
- 6 Nominal diameter of sensor; pressure rating (PN = PS); materials in contact with medium; permitted medium temperature (Tm); permitted ambient temperature (Ta)
- 7 Space reserved for additional information on the device version (approvals, certificates, etc.)
- 8 Degree of protection
- 9 Flow direction
- 10 Cable temperature

#### 📔 Order code

The measuring device is reordered using the order code.

#### Extended order code

- The device type (product root) and basic specifications (mandatory features) are always listed.
- Of the optional specifications (optional features), only the safety and approvalrelated specifications are listed (e.g. LA). If other optional specifications are also ordered, these are indicated collectively using the # placeholder symbol (e.g. #LA#).
- If the ordered optional specifications do not include any safety and approval-related specifications, they are indicated by the + placeholder symbol (e.g. XXXXXX-ABCDE +).

## 4.2.2 Symbols on the device

| Symbol   | Meaning                                                                                                    |
|----------|----------------------------------------------------------------------------------------------------|
| $\wedge$ | <b>WARNING!</b><br>This symbol alerts you to a dangerous situation. Failure to avoid this situation can result in serious or fatal injury. Please consult the documentation for the measuring instrument to discover the type of potential danger and measures to avoid it. |
| Ĩ        | <b>Reference to documentation</b><br>Refers to the corresponding device documentation.                                                                                                    |
| <u>+</u> | <b>Ground connection</b><br>A grounded terminal which, as far as the operator is concerned, is grounded via a grounding system.                                                                                                    |

# 5 Storage and transport

## 5.1 Storage conditions

Observe the following notes for storage:

- Store in the original packaging to ensure protection from shock.
- Do not remove protective covers or protective caps installed on process connections. They prevent mechanical damage to the sealing surfaces and contamination in the measuring tube.
- Protect from direct sunlight. Avoid unacceptably high surface temperatures.
- Select a storage location that excludes the possibility of condensation forming on the measuring device. Fungi and bacteria can damage the liner.
- ► Store in a dry and dust-free place.
- ► Do not store outdoors.

Storage temperature  $\rightarrow \triangleq 63$ 

## 5.2 Transporting the product

Transport the measuring instrument to the measuring point in the original packaging.

Do not remove protective covers or caps installed on process connections. They prevent mechanical damage to the sealing surfaces and contamination in the measuring tube.

## 5.3 Packaging disposal

All packaging materials are environmentally friendly and 100% recyclable:

- Outer packaging of device
- Stretch wrap made of polymer in accordance with EU Directive 2002/95/EC (RoHS) Packaging
  - Wood crate treated in accordance with ISPM 15 standard, confirmed by IPPC logo
  - Cardboard box in accordance with European packaging guideline 94/62/EC, recyclability confirmed by Resy symbol
- Transport material and fastening fixtures
  - Disposable plastic pallet
  - Plastic straps
  - Plastic adhesive strips
- Filler material Paper pads

# 6 Mounting

## 6.1 Mounting requirements

## 6.1.1 Mounting position

#### Mounting location

- Do not install the device at the highest point of the pipe.
- Do not install the device upstream from a free pipe outlet in a down pipe.

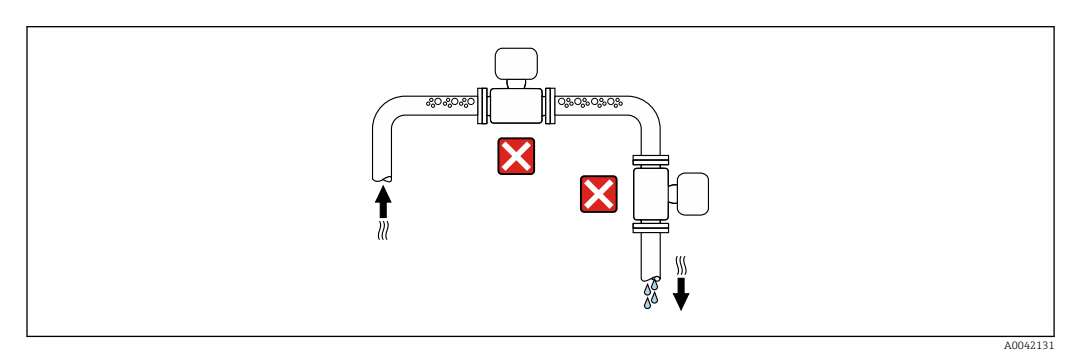

The device should ideally be installed in an ascending pipe.

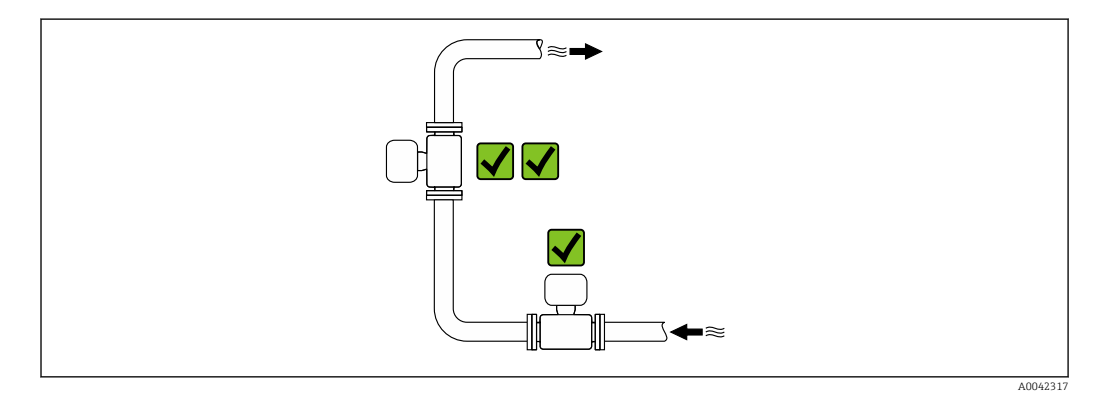

Installation upstream from a down pipe

## NOTICE

Negative pressure in the measuring pipe can damage the liner!

► If installing upstream of down pipes whose length  $h \ge 5$  m (16.4 ft): install a siphon with a vent valve downstream of the device.

This arrangement prevents the flow of liquid stopping in the pipe and air entrainment.

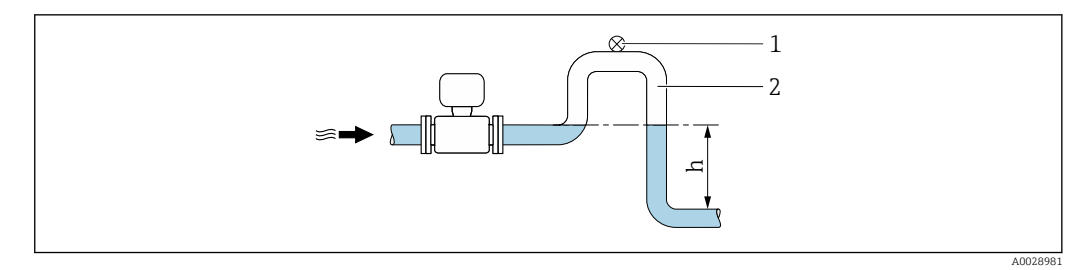

1 Vent valve

2 Pipe siphon

h Length of down pipe

#### Installation with partially filled pipes

- Partially filled pipes with a gradient require a drain-type configuration.
- The installation of a cleaning valve is recommended.

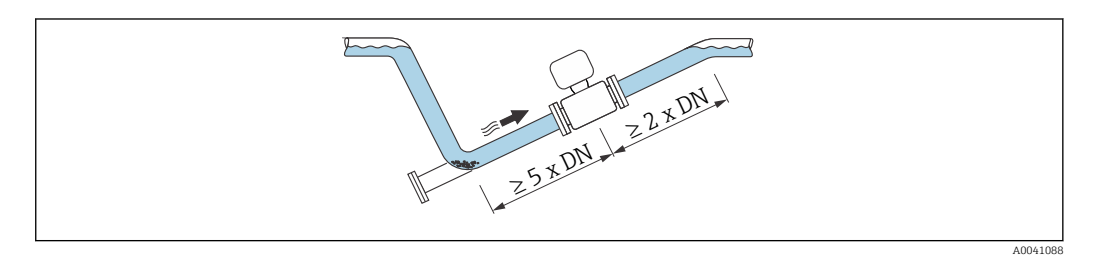

#### Installation near pumps

#### NOTICE

#### Negative pressure in the measuring tube can damage the liner!

- In order to maintain the system pressure, install the device in the flow direction downstream from the pump.
- ► Install pulsation dampers if reciprocating, diaphragm or peristaltic pumps are used.

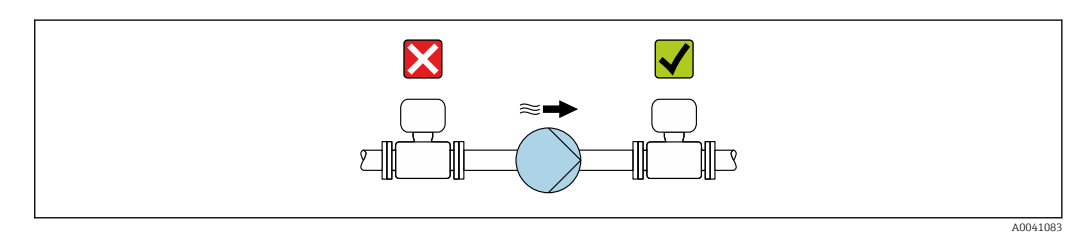

Information on the liner's resistance to partial vacuum → 
 64
 Information on the measuring system's resistance to vibration and shock → 
 63

Installation in event of pipe vibrations

#### NOTICE

#### Pipe vibrations can damage the device!

- Do not expose the device to strong vibrations.
- Support the pipe and fix it in place.
- Support the device and fix it in place.

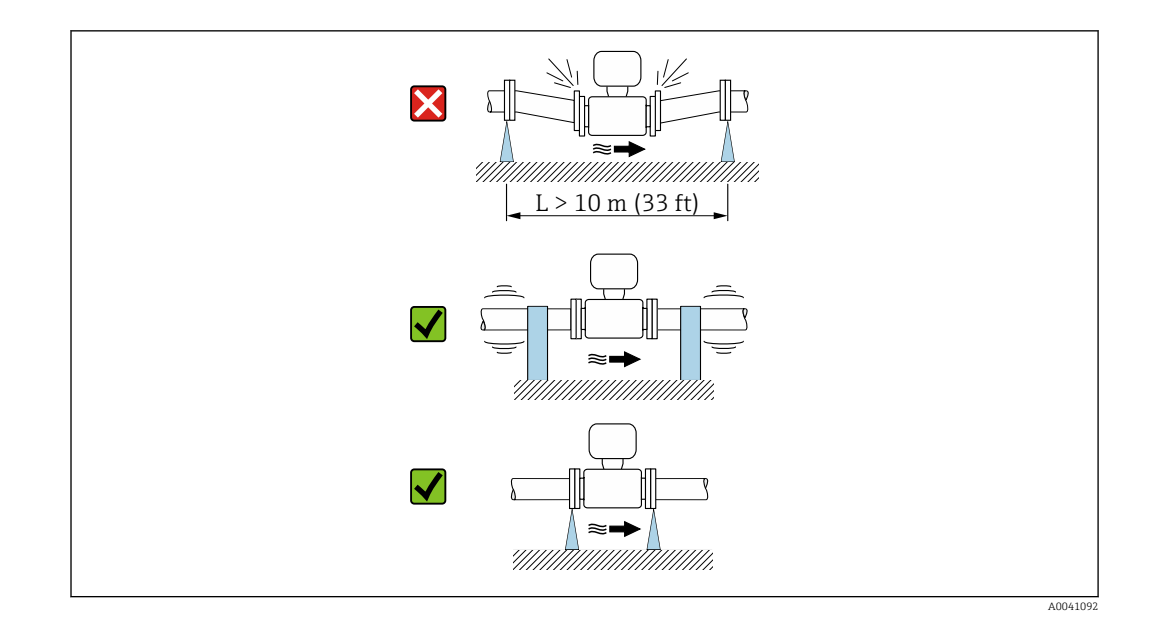

Information on the measuring system's resistance to vibration and shock  $\rightarrow \cong 63$ 

#### Orientation

The direction of the arrow on the nameplate helps you to install the measuring device according to the flow direction (direction of medium flow through the piping).

| Orien                                         | Recommendation |                             |
|-----------------------------------------------|----------------|-----------------------------|
| Vertical orientation                          | A0015591       |                             |
| Horizontal orientation                        | - E a A0041328 | ✓ <sup>1)</sup>             |
| Horizontal orientation, transmitter at top    | A0015589       | 2)                          |
| Horizontal orientation, transmitter at bottom | A0015590       | <b>X X</b> <sup>3) 4)</sup> |
| Horizontal orientation, transmitter at side   | A0015592       | ×                           |

1) The measuring device should be self-draining for hygiene applications. A vertical orientation is recommended for this. If only a horizontal orientation is possible, an angle of inclination  $\alpha \ge 10^{\circ}$  is recommended.

2) Applications with low process temperatures may reduce the ambient temperature. To maintain the minimum ambient temperature for the transmitter, this orientation is recommended.

3) Applications with high process temperatures may increase the ambient temperature. To maintain the maximum ambient temperature for the transmitter, this orientation is recommended.

4) To prevent the electronics from overheating in the event of strong heat formation (e.g. CIP or SIP cleaning process), install the device with the transmitter part pointing downwards.

#### Horizontal

Ideally, the measuring electrode plane should be horizontal. This prevents brief insulation of the measuring electrodes by entrained air bubbles.

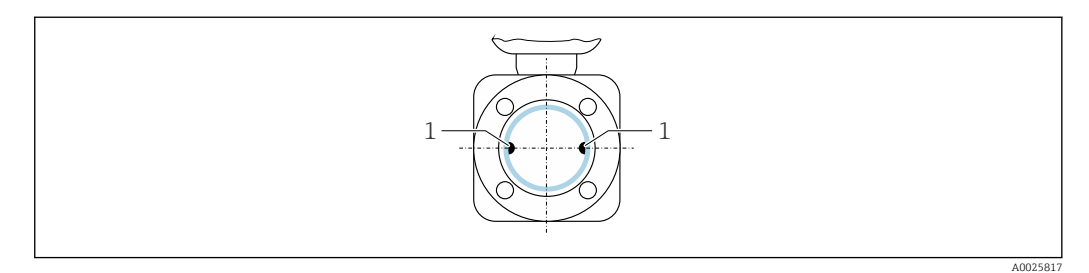

1 Measuring electrodes for signal detection

#### Valves

Never install the measuring device downstream from a filling valve. Completely emptying the measuring device results in a high distortion of the measured value.

Correct measurement is possible only if the piping is completely filled. Perform sample fillings before commencing filling in production.

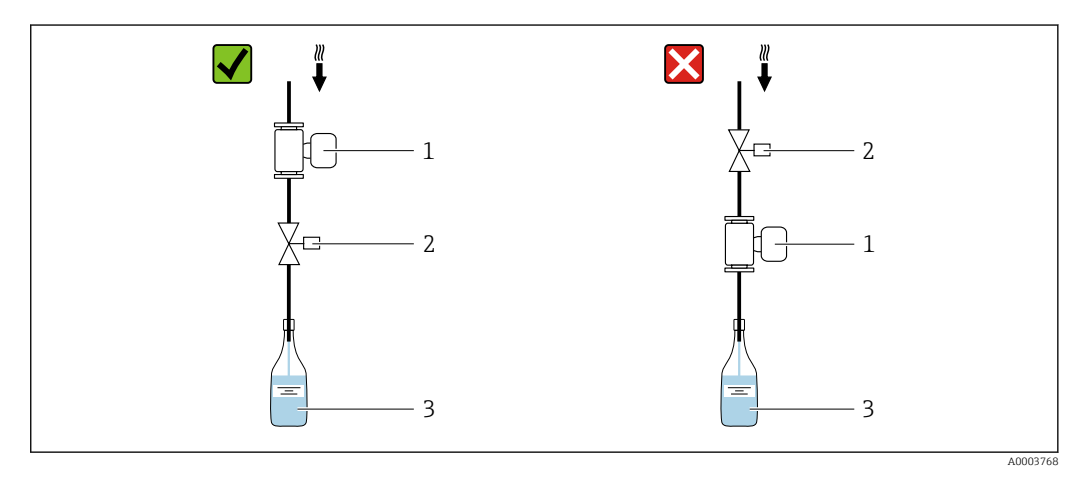

1 Measuring device

2 Filling valve

3 Vessel

Filling systems

The pipe system must be completely full to ensure optimum measurement.

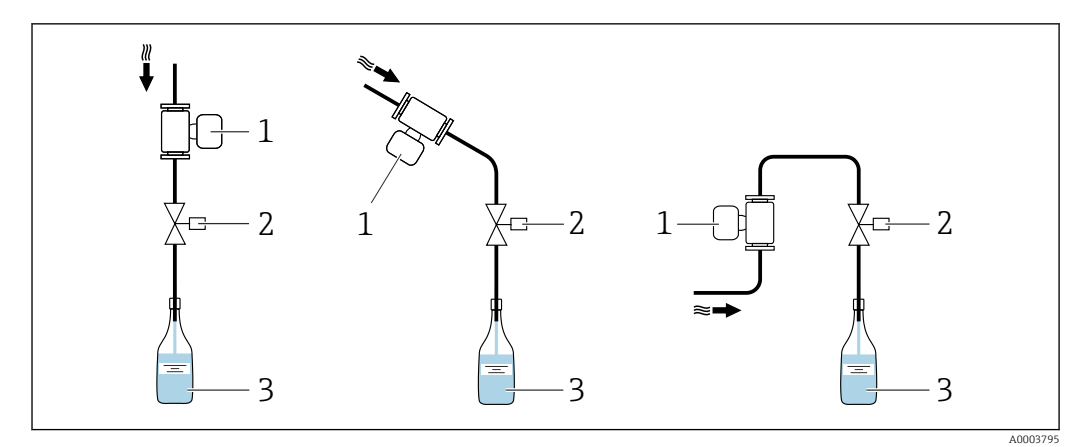

- 🗷 3 Filling system
- 1 Measuring device
- 2 Filling valve
- 3 Vessel

#### Inlet and outlet runs

#### Installation with inlet and outlet runs

To avoid a vacuum and to maintain the specified level of measurement accuracy, install the device upstream from assemblies that produce turbulence (e.g. valves, T-sections) and downstream from pumps.

Maintain straight, unimpeded inlet and outlet runs.

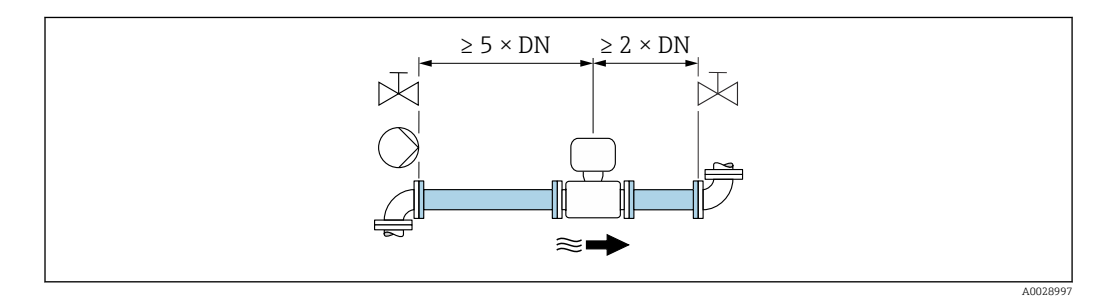

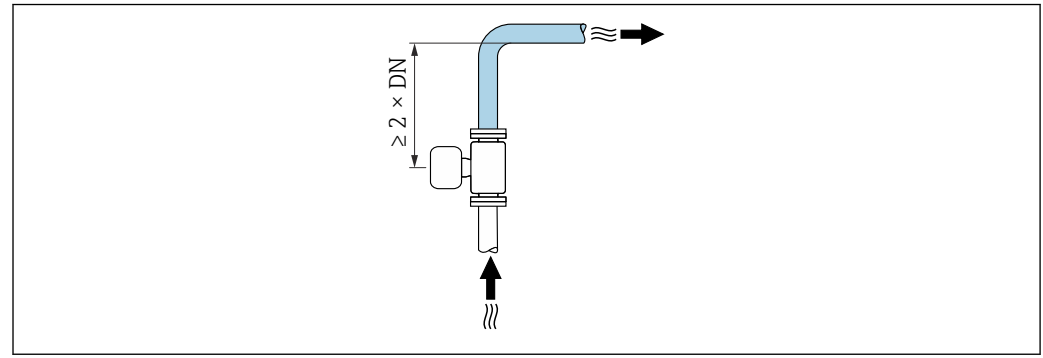

A0042132

#### Installation dimensions

For the dimensions and installation lengths of the device, see the "Technical Information" document, "Mechanical construction" section

#### 6.1.2 Environmental and process requirements

#### Ambient temperature range

| Measuring instrument | -40 to $+60$ °C ( $-40$ to $+140$ °F)<br>Install the measuring instrument in a shady location. Avoid direct sunlight, particularly<br>in warm climatic regions. |
|----------------------|----------------------------------------------------------------------------------------------------|
| Liner                | Do not exceed or fall below the permitted temperature range of the liner $\rightarrow \square 64$ .                                                             |

#### System pressure

Installation near pumps  $\rightarrow \square 15$ 

#### Vibrations

Installation in event of pipe vibrations  $\rightarrow \square 15$ 

#### Adapters

The measuring device can also be installed in larger-diameter pipes with the aid of suitable adapters according to DIN EN 545 (double-flange reducers). The resultant increase in the rate of flow improves measuring accuracy with very slow-moving fluids. The nomogram shown here can be used to calculate the pressure loss caused by reducers and expanders.

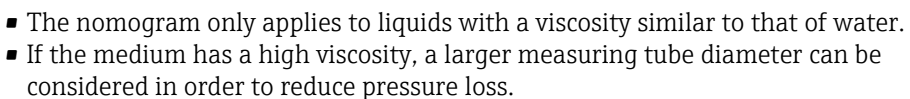

- 1. Calculate the ratio of the diameters d/D.
- 2. From the nomogram read off the pressure loss as a function of flow velocity (downstream from the reduction) and the d/D ratio.

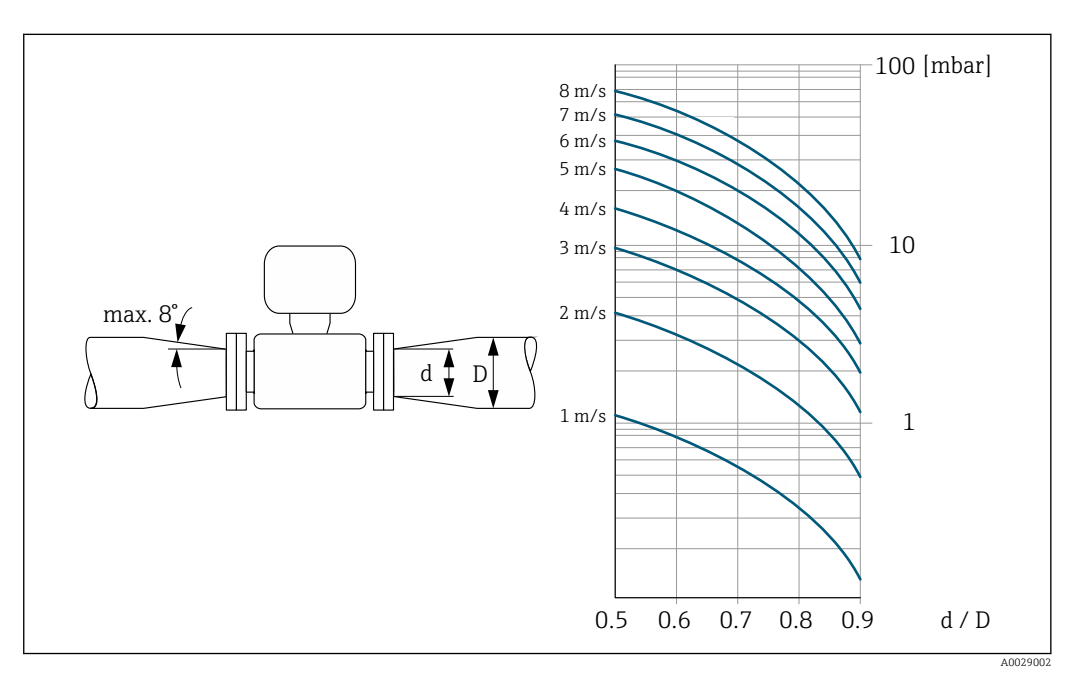

#### 6.1.3 Special mounting instructions

#### Information for filling systems

Correct measurement is only possible if the pipe is completely full. We therefore recommend that some test batches be carried out prior to production batching.

#### Circular filling system

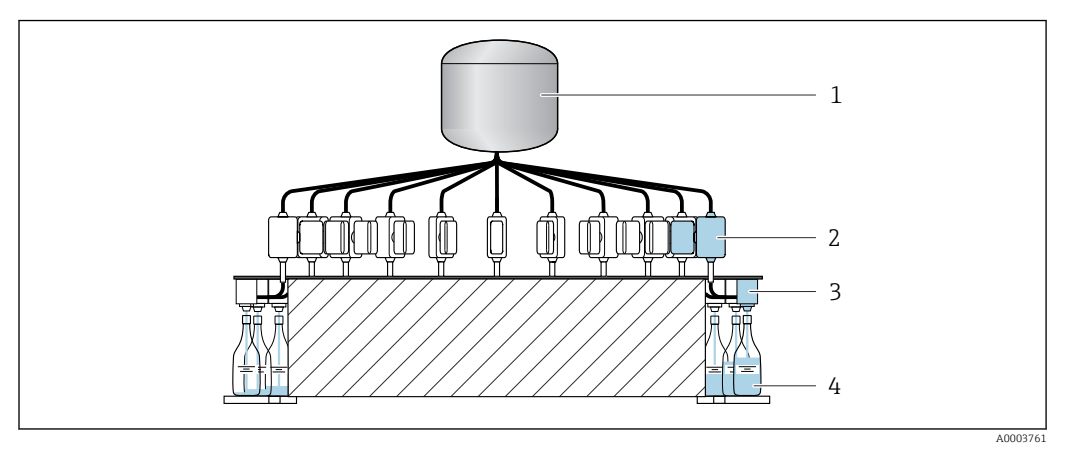

- 1 Tank
- 2 Measuring instrument
- 3 Filling valve
- 4 Vessel

#### Linear filling system

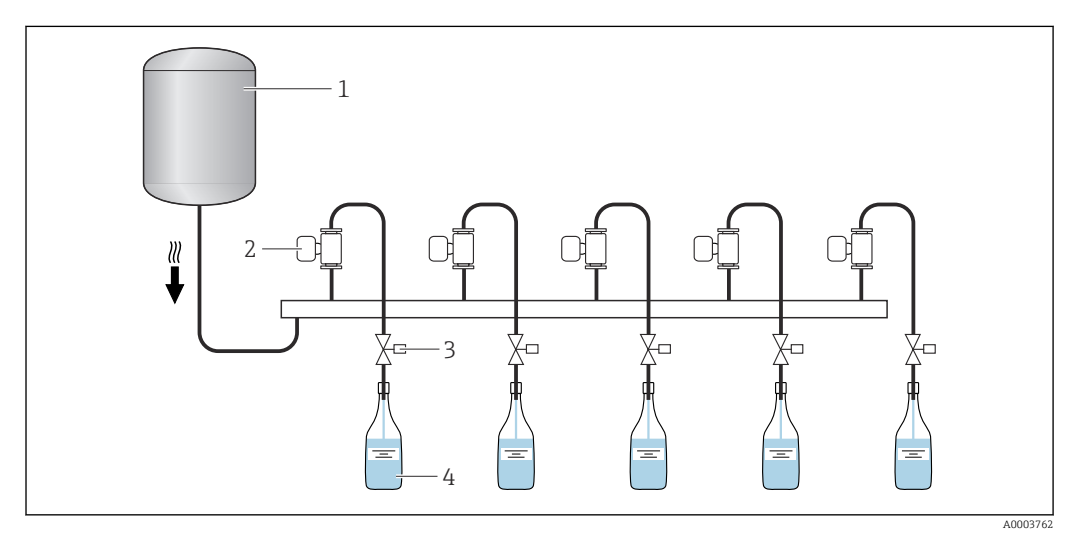

- 1 Tank
- 2 Measuring instrument
- 3 Filling valve
- 4 Vessel

#### Hygienic compatibility

When installing in hygienic applications, please refer to the information in the "Certificates and approvals/hygienic compatibility" section  $\rightarrow \square 68$ 

#### Wall mounting kit

Depending on the application and pipe length, the measuring instrument may need to be supported or additionally secured. In particular, it is absolutely essential to secure the measuring instrument additionally if plastic process connections are used. An appropriate wall mounting kit can be ordered separately as an accessory from Endress +Hauser. → 🖺 56

#### Zero adjustment

The **Sensor adjustment** submenu contains parameters required for zero adjustment.

Detailed information on the "Sensor adjustment submenu": Device parameters  $\rightarrow \cong 69$ 

#### NOTICE

All Dosimag measuring instruments are calibrated in accordance with state-of-theart technology. Calibration takes place under reference conditions .

- Zero adjustment is therefore not required for the Dosimag as a general rule.
- Experience shows that a zero adjustment is advisable only in special cases.
- ▶ When maximum measurement accuracy is required and flow rates are very low.

Petailed information on reference operating conditions  $\rightarrow \cong 62$ 

#### Prerequisites for zero adjustment

Note the following points before performing the adjustment:

- A zero adjustment can be performed only with fluids that contain no gas or solid contents.
- Zero adjustment is performed with the measuring tubes completely filled and at zero flow (v = 0 m/s (0 ft/s)). Shutoff valves, for example, may be provided for this purpose or existing valves and sliders can be used.
  - Normal operation  $\rightarrow$  Valve 1 open
  - Zero adjustment  $\rightarrow$  Valve 1 closed

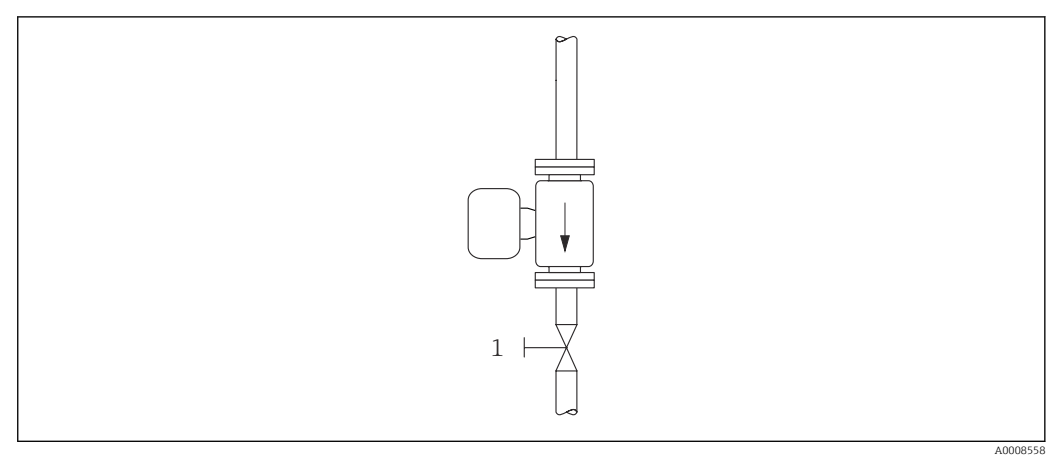

€ 4

#### Performing the zero adjustment

1. Let the system run until normal operating conditions are present.

- 2. Stop the flow (v = 0 m/s (0 ft/s)).
- 3. Check the shutoff valves for leaks.
- 4. Perform adjustment using the **Zero point adjustment control** function.

## 6.2 Mounting the measuring instrument

#### 6.2.1 Required tools

For process connections, use the appropriate installation tool

#### 6.2.2 Preparing the measuring instrument

- 1. Remove all remaining transport packaging.
- 2. Remove any protective covers or protective caps present from the measuring instrument.

#### 6.2.3 Mounting the measuring instrument

#### **WARNING**

#### Danger due to improper process sealing!

- Ensure that the inside diameters of the gaskets are greater than or equal to that of the process connections and piping.
- Ensure that the seals are clean and undamaged.
- Secure the seals correctly.

The measuring instrument is supplied to order, with or without pre-installed process connections. Pre-installed process connections are secured to the measuring instrument using 4 hexagonal-headed bolts.

► Ensure that the direction of the arrow on the nameplate of the measuring instrument matches the flow direction of the medium. → 
<sup>(1)</sup>
<sup>(2)</sup>
<sup>(2)</sup>
<sup>(2)</sup>
<sup>(2)</sup>
<sup>(2)</sup>
<sup>(2)</sup>
<sup>(2)</sup>
<sup>(2)</sup>
<sup>(2)</sup>
<sup>(2)</sup>
<sup>(2)</sup>
<sup>(2)</sup>
<sup>(2)</sup>
<sup>(2)</sup>
<sup>(2)</sup>
<sup>(2)</sup>
<sup>(2)</sup>
<sup>(2)</sup>
<sup>(2)</sup>
<sup>(2)</sup>
<sup>(2)</sup>
<sup>(2)</sup>
<sup>(2)</sup>
<sup>(2)</sup>
<sup>(2)</sup>
<sup>(2)</sup>
<sup>(2)</sup>
<sup>(2)</sup>
<sup>(2)</sup>
<sup>(2)</sup>
<sup>(2)</sup>
<sup>(2)</sup>
<sup>(2)</sup>
<sup>(2)</sup>
<sup>(2)</sup>
<sup>(2)</sup>
<sup>(2)</sup>
<sup>(2)</sup>
<sup>(2)</sup>
<sup>(2)</sup>
<sup>(2)</sup>
<sup>(2)</sup>
<sup>(2)</sup>
<sup>(2)</sup>
<sup>(2)</sup>
<sup>(2)</sup>
<sup>(2)</sup>
<sup>(2)</sup>
<sup>(2)</sup>
<sup>(2)</sup>
<sup>(2)</sup>
<sup>(2)</sup>
<sup>(2)</sup>
<sup>(2)</sup>
<sup>(2)</sup>
<sup>(2)</sup>
<sup>(2)</sup>
<sup>(2)</sup>
<sup>(2)</sup>
<sup>(2)</sup>
<sup>(2)</sup>
<sup>(2)</sup>
<sup>(2)</sup>
<sup>(2)</sup>
<sup>(2)</sup>
<sup>(2)</sup>
<sup>(2)</sup>
<sup>(2)</sup>
<sup>(2)</sup>
<sup>(2)</sup>
<sup>(2)</sup>
<sup>(2)</sup>
<sup>(2)</sup>
<sup>(2)</sup>
<sup>(2)</sup>
<sup>(2)</sup>
<sup>(2)</sup>
<sup>(2)</sup>
<sup>(2)</sup>
<sup>(2)</sup>
<sup>(2)</sup>
<sup>(2)</sup>
<sup>(2)</sup>
<sup>(2)</sup>
<sup>(2)</sup>
<sup>(2)</sup>
<sup>(2)</sup>
<sup>(2)</sup>
<sup>(2)</sup>
<sup>(2)</sup>
<sup>(2)</sup>
<sup>(2)</sup>
<sup>(2)</sup>
<sup>(2)</sup>
<sup>(2)</sup>
<sup>(2)</sup>
<sup>(2)</sup>
<sup>(2)</sup>
<sup>(2)</sup>
<sup>(2)</sup>
<sup>(2)</sup>
<sup>(2)</sup>
<sup>(2)</sup>
<sup>(2)</sup>
<sup>(2)</sup>
<sup>(2)</sup>
<sup>(2)</sup>
<sup>(2)</sup>
<sup>(2)</sup>
<sup>(2)</sup>
<sup>(2)</sup>
<sup>(2)</sup>
<sup>(2)</sup>
<sup>(2)</sup>
<sup>(2)</sup>
<sup>(2)</sup>
<sup>(2)</sup>
<sup>(2)</sup>
<sup>(2)</sup>
<sup>(2)</sup>
<sup>(2)</sup>
<sup>(2)</sup>
<sup>(2)</sup>
<sup>(2)</sup>
<sup>(2)</sup>
<sup>(2)</sup>
<sup>(2)</sup>
<sup>(2)</sup>
<sup>(2)</sup>
<sup>(2)</sup>
<sup>(2)</sup>
<sup>(2)</sup>
<sup>(2)</sup>
<sup>(2)</sup>
<sup>(2)</sup>
<sup>(2)</sup>
<sup>(2)</sup>
<sup>(2)</sup>
<sup>(2)</sup>
<sup>(2)</sup>
<sup>(2)</sup>
<sup>(2)</sup>
<sup>(2)</sup>
<sup>(2)</sup>
<sup>(2)</sup>
<sup>(2)</sup>
<sup>(2)</sup>
<sup>(2)</sup>
<sup>(2)</sup>
<sup>(2)</sup>
<sup>(2)</sup>
<sup>(2)</sup>
<sup>(2)</sup>
<sup>(2)</sup>
<sup>(2)</sup>
<sup>(2)</sup>
<sup>(2)</sup>
<sup>(2)</sup>
<sup>(2)</sup>
<sup>(2)</sup>
<sup>(2)</sup>
<sup>(2)</sup>
<sup>(2)</sup>
<sup>(2)</sup>
<sup>(2)</sup>
<sup>(2)</sup>
<sup>(2)</sup>
<sup>(2)</sup>
<sup>(2)</sup>
<sup>(2)</sup>
<sup>(2)</sup>
<sup>(2)</sup>
<sup>(2)</sup>
<sup>(2)</sup>
<sup>(2)</sup>
<sup>(2)</sup>
<sup>(2)</sup>
<sup>(2)</sup>
<sup>(2)</sup>
<sup>(2)</sup>
<sup>(2)</sup>
<sup>(2)</sup>
<sup>(2)</sup>
<sup>(2)</sup>
<sup>(2)</sup>
<sup>(2)</sup>
<sup>(2)</sup>
<sup>(2)</sup>
<sup>(2)</sup>
<sup>(2)</sup>
<sup>(2)</sup>
<sup>(2)</sup>
<sup>(2)</sup>
<sup>(2)</sup>
<sup>(2)</sup>
<sup>(2)</sup>
<sup>(2)</sup>
<sup>(2)</sup>
<sup>(2)</sup>
<sup>(2)</sup>
<sup>(2)</sup>
<sup>(2)</sup>
<sup>(2)</sup>
<sup>(2)</sup>
<sup>(2)</sup>
<sup>(2)</sup>
<sup>(2)</sup>
<sup>(2)</sup>
<sup>(2)</sup>
<sup>(2)</sup>
<sup>(2)</sup>
<sup>(2)</sup>
<sup>(2)</sup>
<sup>(2)</sup>
<sup>(2)</sup>
<sup>(2)</sup>
<sup>(2)</sup>
<sup>(2)</sup>
<sup>(2)</sup>
<sup>(2)</sup>
<sup>(2)</sup>
<sup>(2)</sup>
<sup>(2)</sup>
<sup>(2)</sup>
<sup>(2)</sup>
<sup>(2)</sup>
<sup>(2)</sup>
<sup>(2)</sup>
<sup>(2)</sup>
<sup>(2)</sup>
<sup>(2)</sup>
<sup>(2)</sup>
<sup>(2)</sup>
<sup>(2)</sup>
<sup>(2)</sup>
<sup>(2)</sup>
<sup>(2)</sup>
<sup>(2)</sup>
<sup>(2)</sup>
<sup>(2)</sup>
<sup>(2)</sup>
<sup>(2)</sup>
<sup>(2)</sup>
<sup>(2)</sup>
<sup>(2)</sup>
<sup>(2)</sup>
<sup>(2)</sup>
<sup>(2)</sup>
<sup>(2)</sup>
<sup>(2)</sup>
<sup>(2)</sup>
<sup>(2)</sup>
<sup>(2)</sup>
<sup>(2)</sup>
<sup>(2)</sup>
<sup>(2)</sup>
<sup>(2)</sup>
<sup>(2)</sup>
<sup>(2)</sup>
<sup>(2)</sup>
<sup>(2)</sup>
<sup>(2)</sup>
<sup>(2)</sup>
<sup>(2)</sup>
<sup>(2)</sup>
<sup>(2)</sup>
<sup>(2)</sup>
<sup>(2)</sup>
<sup>(2)</sup>
<sup>(2)</sup>
<sup>(2)</sup>
<sup>(2)</sup>
<sup>(2)</sup>
<sup>(2)</sup>
<sup>(2)</sup>
<sup>(2)</sup>
<sup>(2)</sup>
<sup>(2)</sup>
<sup>(2)</sup>
<sup>(2)</sup>
<sup>(2)</sup>
<sup>(2)</sup>
<sup>(2)</sup>
<sup>(2)</sup>
<sup>(2)</sup>
<sup>(2)</sup>
<sup>(2)</sup>
<sup>(2)</sup>
<sup>(2)</sup>
<sup>(2)</sup>
<sup>(2)</sup>
<sup>(2)</sup>
<sup>(2)</sup>
<sup>(2)</sup>
<sup>(2)</sup>
<sup>(2)</sup>
<sup>(2)</sup>
<sup>(2)</sup>
<sup>(2)</sup>
<sup>(2)</sup>
<sup>(2)</sup>
<sup>(2)</sup>
<sup>(2)</sup>
<sup>(2)</sup>
<sup>(2)</sup>
<sup>(2)</sup>
<sup>(2)</sup>
<sup>(2)</sup>
<sup>(2)</sup>
<sup>(2)</sup>
<sup>(2)</sup>
<sup>(2)</sup>
<sup>(2)</sup>
<sup>(2)</sup>
<sup>(2)</sup>
<sup>(2)</sup>
<sup>(2)</sup>
<sup>(2</sup>

Depending on the application and pipe length, the measuring instrument may need to be supported or additionally secured.  $\rightarrow \triangleq 56$ 

#### Welding the measuring instrument into the pipe (welding nipples)

#### **WARNING**

Risk of destroying the electronics!

- Make sure that the welding system is not earthed via the measuring instrument.
- **1.** Tack-weld the measuring instrument to secure it in the pipe. A suitable welding jig can be ordered separately as an accessory.  $\rightarrow \bigoplus 69$
- 2. Loosen the screws on the process connection flange and remove the measuring instrument, along with the seal, from the pipe.
- 3. Weld the process connection into the pipe.
- 4. Reinstall the measuring instrument in the pipe, and in doing so make sure that the seal is clean and in the right position.
- If thin-walled pipes carrying food are welded correctly, the seal is not damaged by the heat even when mounted. However, it is recommended to disassemble the measuring instrument and seal.
  - It must be possible to open the pipe by at least 8 mm (0.31 in) for disassembly.

#### Mounting the seals

Comply with the following instructions when installing seals:

- 1. The seals should be dry, clean, undamaged and correctly centered.
- 2. In the case of metal process connections, the screws must be tightened securely. The process connection forms a metal connection with the measuring instrument, which ensures a defined compression of the seal.
- **3.** With regard to process connections made of plastic material, comply with the max. torques for lubricated threads: 7 Nm (5.2 lbf ft).
- 4. Depending on the application, the seals should be replaced periodically, particularly if molded seals are used (aseptic version). The interval between changes depends on the frequency of the cleaning cycles, the cleaning temperature and the medium temperature. Replacement seals can be ordered as an accessory.

#### Mounting grounding rings

In the case of plastic process connections (e.g. external thread), the potential equalization between the measuring instrument/medium and the additional ground rings must be ensured. If grounding rings are not installed, this can affect the measurement accuracy or cause the destruction of the measuring instrument as a result of the electrochemical decomposition of the electrodes.

Pay attention to the information on potential equalization  $\rightarrow \square$  29.

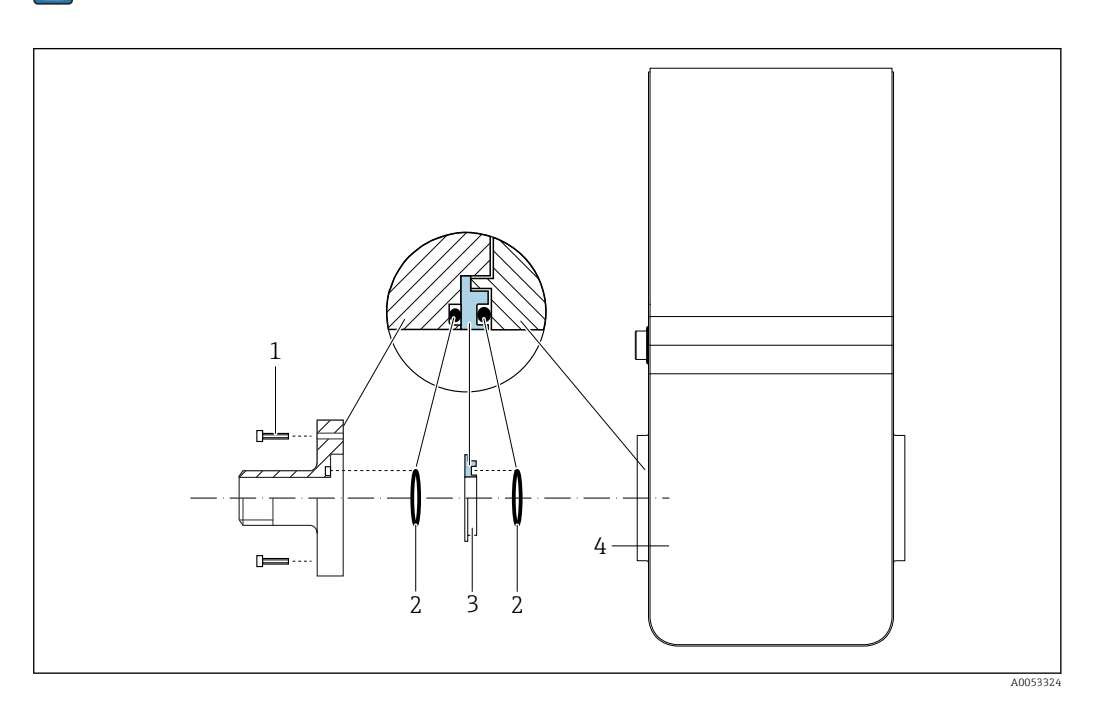

Installing grounding rings

- 1 Hexagonal-headed bolts of process connection
- 2 O-ring seals
- 3 Grounding ring or plastic disk (spacer)
- 4 Measuring instrument

**1**. Release 4 hexagonal-headed bolts (1) and remove the process connection from the measuring instrument (4).

- **2.** Remove the plastic disk (3), along with the two O-ring seals (2), from the process connection.
- 3. Place the first O-ring seal (2) back into the groove of the process connection.
- 4. Fit the metal grounding ring (3) in the process connection as illustrated.
- 5. Place the second O-ring seal (2) into the groove of the grounding ring.
- 6. Mount the process connection back on the measuring instrument. When doing so, make sure to observe the maximum screw tightening torques for lubricated threads: 7 Nm (5.2 lbf ft)

# 6.3 Post-mounting check

| Is the measuring instrument undamaged (visual inspection)?                                                                                                    |  |  |
|----------------------------------------------------------------------------------------------------|--|--|
| <ul> <li>Does the measuring instrument conform to the measuring point specifications?</li> <li>For example:</li> <li>Process temperature → 🗎 64</li> <li>Process pressure → 🗎 65</li> <li>Ambient temperature → 🖺 63</li> <li>Measuring range → 🗎 58</li> </ul> |  |  |
| Horizontal position of the measuring electrode plane $\rightarrow \square$ 17?                                                                                                    |  |  |
| <ul> <li>Has the correct orientation been selected for the measuring instrument → </li> <li>As per measuring instrument type</li> <li>According to medium temperature</li> <li>According to medium properties (outgassing, with entrained solids)</li> </ul>    |  |  |
| Does the arrow on the measuring instrument nameplate match the direction of flow of the medium through the piping $\rightarrow \bigoplus 12$ ?                                                                                                    |  |  |
| Are the measuring point identification and labeling correct (visual inspection)?                                                                                                    |  |  |
| Is the measuring instrument adequately protected against vibration (attachment, support) $\rightarrow \square$ 15?                                                                                                    |  |  |
| Are the inlet and outlet runs to respected $\rightarrow \cong 18$ ?                                                                                                    |  |  |
|                                                                                                    |  |  |

# 7 Electrical connection

#### **WARNING**

# Live parts! Incorrect work performed on the electrical connections can result in an electric shock.

- Set up a disconnecting device (switch or power-circuit breaker) to easily disconnect the device from the supply voltage.
- ► In addition to the device fuse, include an overcurrent protection unit with max. 16 A in the plant installation.

## 7.1 Electrical safety

In accordance with applicable national regulations.

## 7.2 Connecting requirements

#### 7.2.1 Requirements for connecting cable

The connecting cables provided by the customer must fulfill the following requirements.

#### Permitted temperature range

- The installation guidelines that apply in the country of installation must be observed.
- The cables must be suitable for the minimum and maximum temperatures to be expected.

#### Signal cable

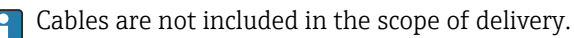

Please note the following with regard to cable loading:

- Voltage drop due to the cable length and cable type.
- Valve performance.

Switch output (batch), status output and status input

Standard installation cable is sufficient.

#### Modbus RS485

The electrical connection of the shield to the device housing must be properly implemented (e.g. using a knurled nut).

Total length of cable in the Modbus network  $\leq$  50 m

Use a shielded cable.

Example:

Terminated device plug with cable: Lumberg RKWTH 8-299/10

Total length of cable in the Modbus network > 50 m

Use shielded twisted pair cable for RS485 applications.

Example:

- Cable: Belden item no. 9842 (for 4-wire version, the same cable can be used for the power supply)
- Terminated device plug: Lumberg RKCS 8/9 (shieldable version)

#### 7.2.2 Terminal assignment

Connection is solely by means of device plug  $\rightarrow \square 26$ .

## 7.2.3 Available device plugs

# Device version: Modbus RS485, 2 switch outputs (batch), 1 status output, 1 status input

Order code for "Output, input", option MD: Modbus RS485, 2 switch outputs (batch), 1 status output, 1 status input

Version 1: Status input via connection A/B

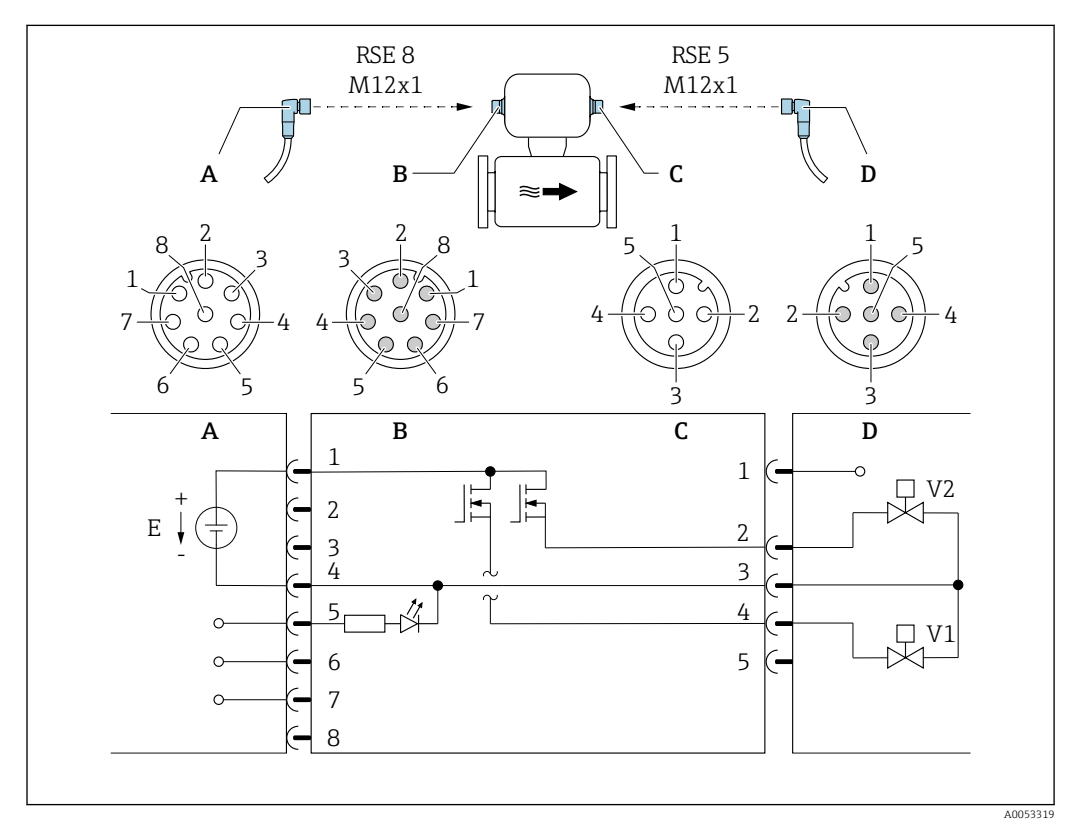

#### ☑ 6 Connection to device

- *A Coupling: Supply voltage, Modbus RS485, status input*
- B Connector: Supply voltage, Modbus RS485, status input
- C Coupling: Switch output (batch)
- D Connector: Switch output (batch)
- *E PELV* or *SELV* power supply
- V1 Valve (batch), level 1
- V2 Valve (batch), level 2
- 1 to Pin assignment
- 8

#### Version 2: Status output via connection A/B

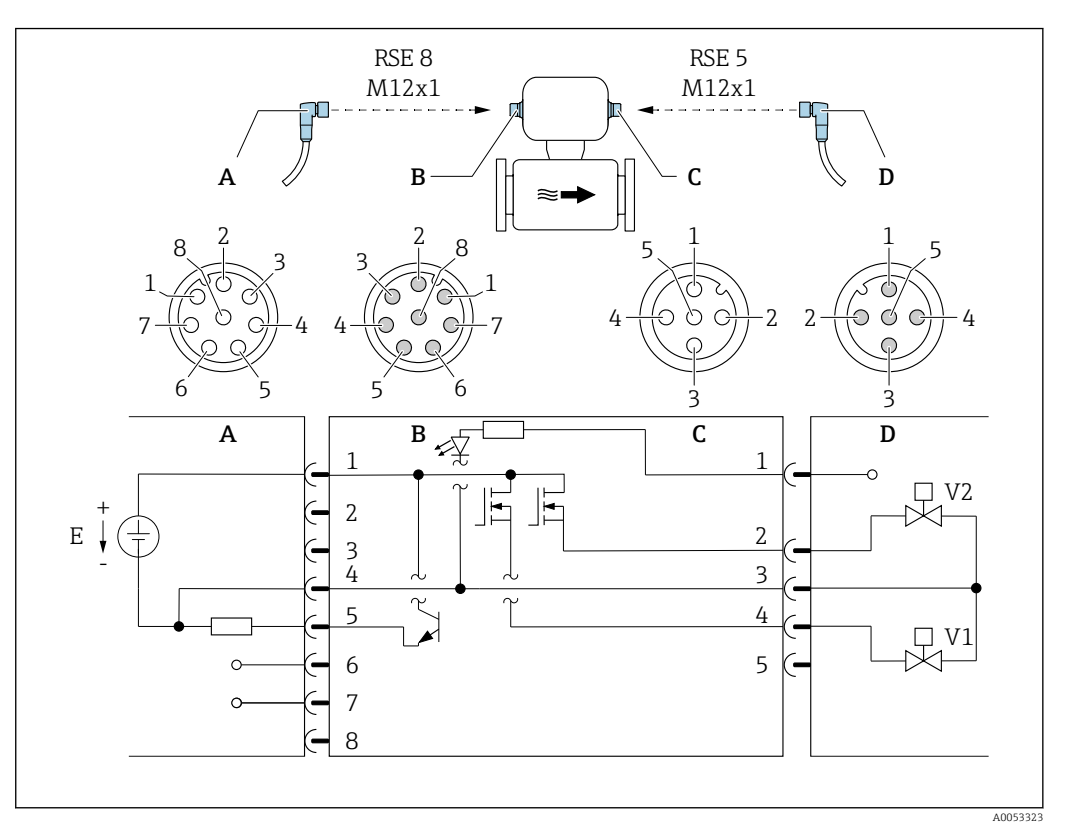

#### 7 Connection to device

- A Coupling: Supply voltage, Modbus RS485, status output
- B Connector: Supply voltage, Modbus RS485, status output
- *C Coupling: Switch output (batch), status input*
- D Connector: Switch output (batch), status input
- E PELV or SELV power supply
- V1 Valve (batch), level 1
- V2 Valve (batch), level 2
- 1 to Pin assignment
- 8

#### Pin assignment

| Connection: Coupling (A) – Connector (B) |    | Connection: Coupling (C) – Connector (D) |            |   |                                             |
|------------------------------------------|----|------------------------------------------|------------|---|---------------------------------------------|
| Pin Assignment                           |    | Pin                                      | Assignment |   |                                             |
| 1                                        | L+ | Supply voltage                           | 1          | + | Status input                                |
| 2                                        | +  | Service interface RX                     | 2          | + | Switch output (batch) 2                     |
| 3                                        | +  | Service interface TX                     | 3          | - | Switch output (batch) 1 and 2, status input |
| 4                                        | L- | Supply voltage                           | 4          | + | Switch output (batch) 1                     |
| 5                                        | +  | Status output/Status input <sup>1)</sup> | 5          |   | Not used                                    |
| 6                                        | +  | Modbus RS485                             |            |   |                                             |
| 7                                        | -  | Modbus RS485                             |            |   |                                             |
| 8                                        | -  | Service interface GND                    |            |   |                                             |

1) The functionality of status input and status output is not possible at the same time.

## 7.2.4 Requirements for the supply unit

#### Supply voltage

DC 24 V (nominal voltage: DC 18 to 30 V)

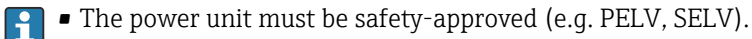

• The maximum short-circuit current must not exceed 50 A.

## 7.3 Connecting the measuring instrument

## NOTICE

#### An incorrect connection compromises electrical safety!

- Only properly trained specialist staff may perform electrical connection work.
- Observe applicable federal/national installation codes and regulations.
- Comply with local workplace safety regulations.
- ► When using in potentially explosive atmospheres, observe the information in the device-specific Ex documentation.

## 7.3.1 Connection via device plug

Connection is solely by means of device plug.

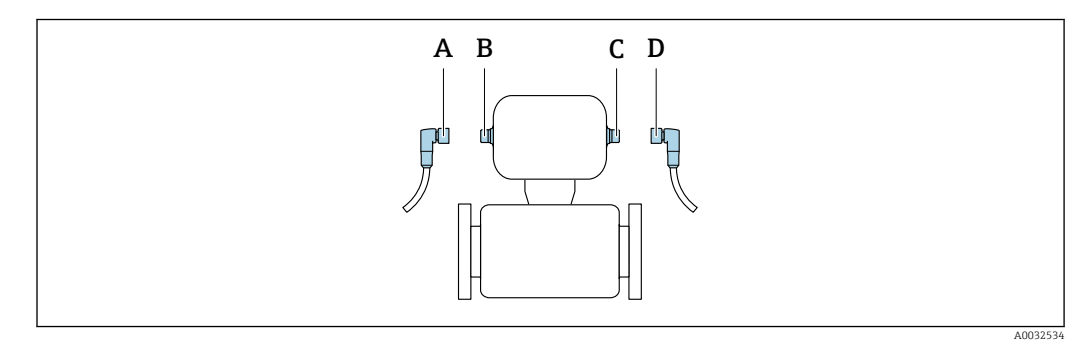

A, C Coupling B, D Plug

## 7.3.2 Grounding

Grounding is by means of a cable socket.

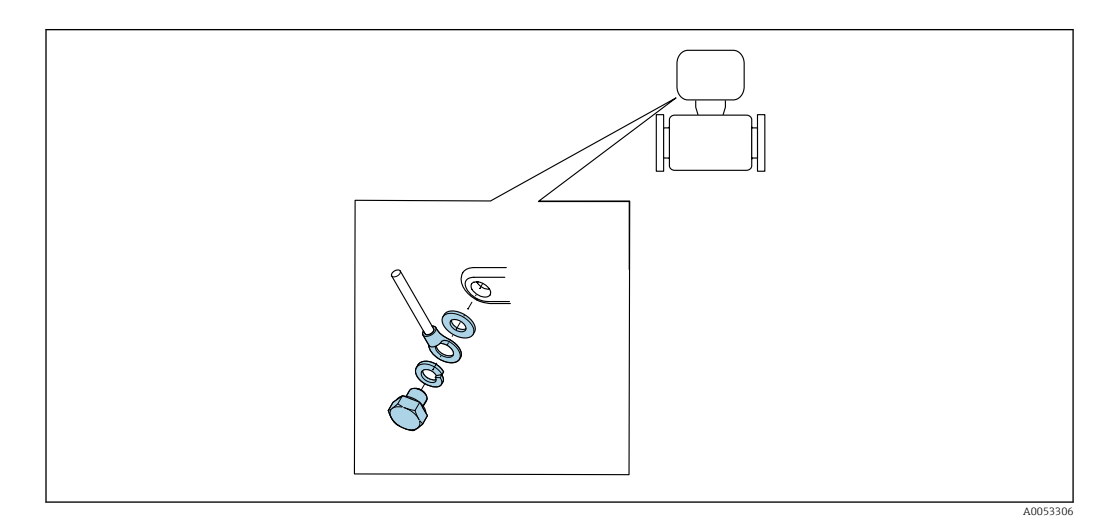

## 7.4 Ensuring potential equalization

## 7.4.1 Requirements

For potential equalization:

- Pay attention to in-house grounding concepts
- Take account of operating conditions like the pipe material and grounding
- Connect the medium and measuring instrument to the same electric potential
- Use a ground cable with a minimum cross-section of 6 mm2 (0.0093 in2) and a cable lug for potential equalization connections

For devices intended for use in hazardous locations, please observe the guidelines in the Ex documentation (XA).

## 7.4.2 Metal process connections

Potential equalization is via the metal process connections that are in contact with the medium and mounted directly on the measuring instrument.

## 7.4.3 Plastic process connections

Note the following when using grounding rings:

- Depending on the option ordered, plastic disks are used instead of grounding rings on some process connections. The plastic disks act as "spacers" and do not have any potential equalization function. They perform a significant sealing function at the measuring instrument and process connection interfaces. In the case of process connections without metal grounding rings, the plastic disks and seals must never be removed. Plastic disks and seals must always be installed.
  - Grounding rings can be ordered separately as an accessory from Endress+Hauser
     → 
     ⇒ 
     ⇒ 
     ⇒ 
     ⇒ 
     ⇒ 
     ⇒ 
     ⇒ 
     ⇒ 
     ⇒ 
     ⇒ 
     ⇒ 
     ⇒ 
     ⇒ 
     ⇒ 
     ⇒ 
     ⇒ 
     ⇒ 
     ⇒ 
     ⇒ 
     ⇒ 
     ⇒ 
     ⇒ 
     ⇒ 
     ⇒ 
     ⇒ 
     ⇒ 
     ⇒ 
     ⇒ 
     ⇒ 
     ⇒ 
     ⇒ 
     ⇒ 
     ⇒ 
     ⇒ 
     ⇒ 
     ⇒ 
     ⇒ 
     ⇒ 
     ⇒ 
     ⇒ 
     ⇒ 
     ⇒ 
     ⇒ 
     ⇒ 
     ⇒ 
     ⇒ 
     ⇒ 
     ⇒ 
     ⇒ 
     ⇒ 
     ⇒ 
     ⇒ 
     ⇒ 
     ⇒ 
     ⇒ 
     ⇒ 
     ⇒ 
     ⇒ 
     ⇒ 
     ⇒ 
     ⇒ 
     ⇒ 
     ⇒ 
     ⇒ 
     ⇒ 
     ⇒ 
     ⇒ 
     ⇒ 
     ⇒ 
     ⇒ 
     ⇒ 
     ⇒ 
     ⇒ 
     ⇒ 
     ⇒ 
     ⇒ 
     ⇒ 
     ⇒ 
     ⇒ 
     ⇒ 
     ⇒ 
     ⇒ 
     ⇒ 
     ⇒ 
     ⇒ 
     ⇒ 
     ⇒ 
     ⇒ 
     ⇒ 
     ⇒ 
     ⇒ 
     ⇒ 
     ⇒ 
     ⇒ 
     ⇒ 
     ⇒ 
     ⇒ 
     ⇒ 
     ⇒ 
     ⇒ 
     ⇒ 
     ⇒ 
     > 
     > 
     > 
     > 
     > 
     > 
     > 
     > 
     > 
     > 
     > 
     > 
     > 
     > 
     > 
     > 
     > 
     > 
     > </l

Material specifications  $\rightarrow \square 66$ .

• Grounding rings, including seals, are installed inside the process connections. This does not affect the installed length.

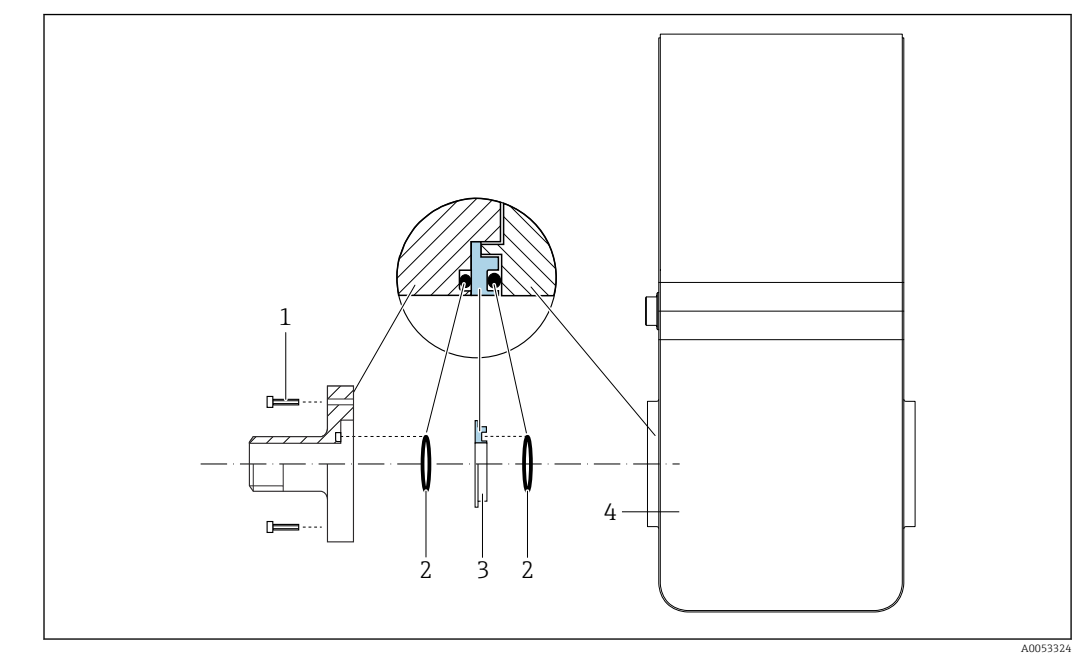

#### Potential equalization via additional grounding ring

- 1 Hexagonal-headed bolts of process connection
- 2 O-ring seals
- 3 Plastic disk (spacer) or grounding ring
- 4 Measuring instrument

#### Potential equalization via grounding electrodes on process connection

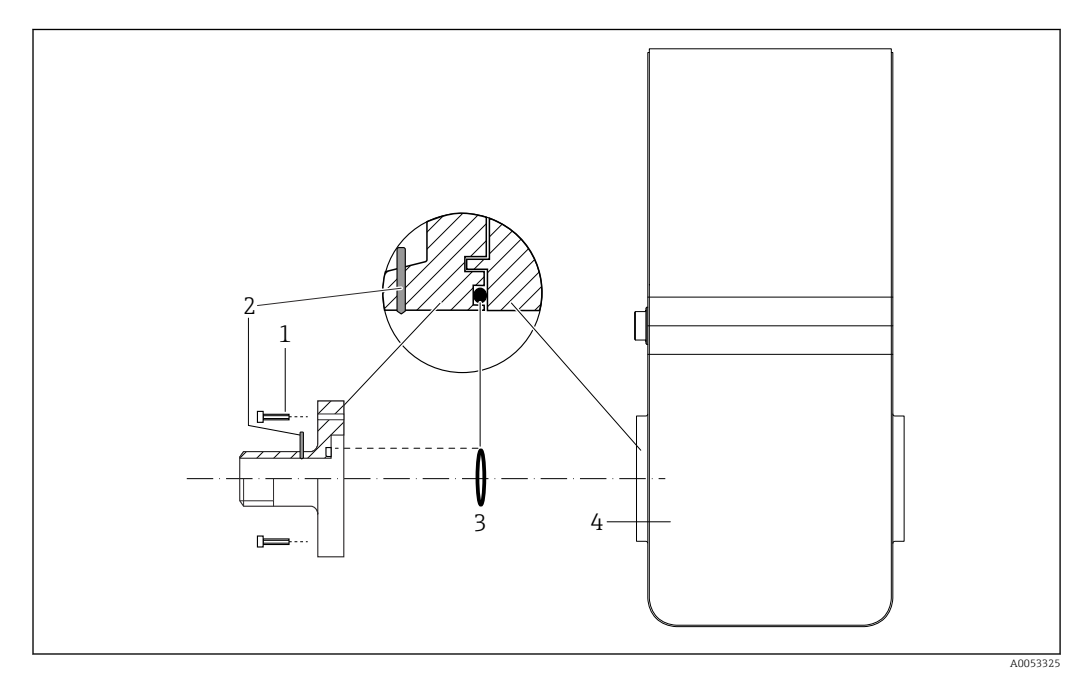

- 1 Hexagonal-headed bolts of process connection
- 2 Integrated grounding electrodes
- 3 O-ring seal
- 4 Measuring instrument

## 7.5 Ensuring the degree of protection

The measuring device fulfills all the requirements for IP67 degree of protection, Type 4X enclosure.

To guarantee IP67 degree of protection, Type 4X enclosure, carry out the following steps after the electrical connection:

► Tighten all device plugs.

# 7.6 Post-connection check

| Is the measuring instrument undamaged (visual inspection)?                                                                                                |  |  |
|----------------------------------------------------------------------------------------------------|--|--|
| Does the supply voltage in the system match the data on the nameplate of the measuring instrument $\rightarrow \square$ 12?                               |  |  |
| Do the cables used meet the necessary specifications $\rightarrow \square 25$ ?                                                                           |  |  |
| Are the mounted cables relieved of tension?                                                                                                    |  |  |
| Is the terminal assignment correct $\rightarrow \square 26$ ?                                                                                             |  |  |
| Is the protective earthing established correctly $\rightarrow \square$ 28?                                                                                |  |  |
| Is the potential equalization established correctly $\rightarrow \square$ 29?                                                                             |  |  |
| Are the maximum values for voltage and current observed at the Modbus interface, switch outputs, status output and status input $\rightarrow \square 60?$ |  |  |

# 8 Operation options

## 8.1 Overview of operation options

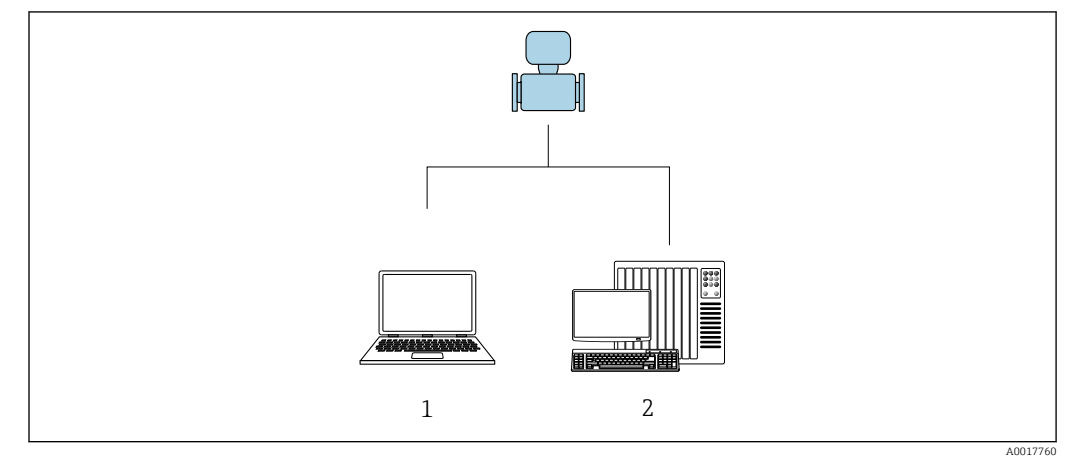

1 Computer with "FieldCare" or "DeviceCare" operating tool

2 Control system (e.g. PLC)

## 8.2 Access to the operating menu via the operating tool

#### 8.2.1 Connecting the operating tool

#### Using service adapter and Commubox FXA291

Operation and configuration can be performed using the Endress+Hauser FieldCare or DeviceCare service and configuration software.

The device is connected to the USB port of the computer via the service adapter and Commubox FXA291.

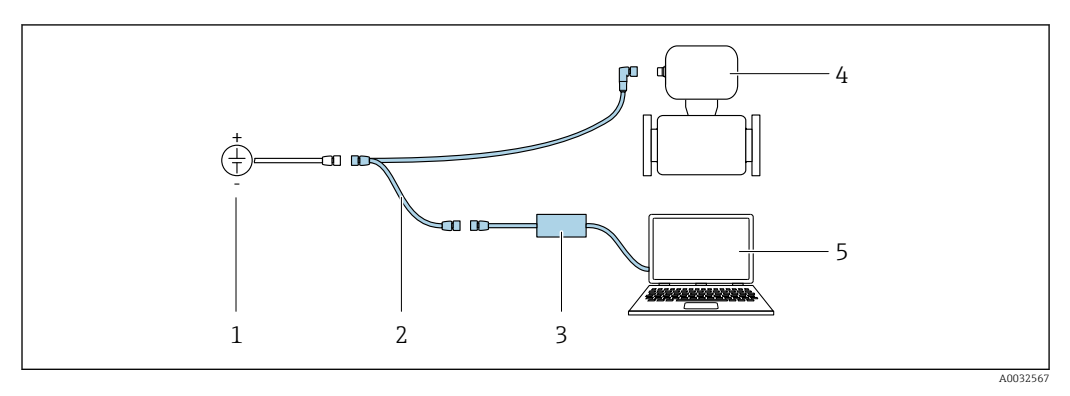

- 1 Supply voltage 24 V DC
- Service adapter
   Commubox FXA291
- 3 Commubox FX 4 Dosimaq
- 5 Computer with "FieldCare" or "DeviceCare" operating tool

The service adapter, cable and Commubox FXA291 are not included in the delivery. These components can be ordered as accessories  $\rightarrow \cong 56$ .

#### 8.2.2 FieldCare

#### **Function range**

FDT-based (Field Device Technology) plant asset management tool from Endress+Hauser. It can configure all smart field units in a system and helps you manage them. By using the status information, it is also a simple but effective way of checking their status and condition.

Access is via:

Service adapter and Commubox FXA291

Typical functions:

- Transmitter parameter configuration
- Loading and saving of device data (upload/download)
- Documentation of the measuring point
- Visualization of the measured value memory (line recorder) and event logbook

Operating Instructions BA00027S
 Operating Instructions BA00059S

![](_page_32_Picture_13.jpeg)

#### Establishing a connection

Service adapter, Commubox FXA291 and "FieldCare" operating tool

- 1. Start FieldCare and launch the project.
- 2. In the network: Add a device.

└ The **Add device** window opens.

- **3.** Select the **CDI Communication FXA291** option from the list and press **OK** to confirm.
- 4. Right-click **CDI Communication FXA291** and select the **Add device** option in the context menu that opens.
- 5. Select the desired device from the list and press **OK** to confirm.
- 6. Establish the online connection to the device.
- Operating Instructions BA00027S
  - Operating Instructions BA00059S

#### User interface

![](_page_33_Figure_3.jpeg)

- 1 Device name
- 2 Device tag
- 3 Status area with status signal  $\rightarrow \implies 43$
- 4 Display area for current measured values
- 5 Editing toolbar with other functions
- 6 Navigation area with operating menu structure

## 8.2.3 DeviceCare

#### **Function range**

Tool for connecting and configuring Endress+Hauser field devices.

The fastest way to configure Endress+Hauser field devices is with the dedicated "DeviceCare" tool. Together with the device type managers (DTMs) it presents a convenient, comprehensive solution.

Innovation brochure IN01047S

![](_page_33_Picture_15.jpeg)

Source for device description files  $\rightarrow \implies 35$ 

# 9 System integration

## 9.1 Overview of device description files

## 9.1.1 Current version data for the device

| Firmware version                 | 04.00.zz | <ul> <li>On the title page of the manual</li> <li>On the measuring instrument nameplate →          12     </li> <li>Firmware version         System → Information → Device → Firmware version     </li> </ul> |
|----------------------------------|----------|----------------------------------------------------------------------------------------------------|
| Release date of firmware version | 06.2024  |                                                                                                    |

For an overview of the various firmware versions for the device  $\rightarrow \square 51$ 

## 9.1.2 Operating tools

The suitable device description file for the individual operating tools is listed in the table below, along with information on where the file can be acquired.

| Operating tool | Sources for obtaining device descriptions                                                                                              |
|----------------|----------------------------------------------------------------------------------------------------|
| FieldCare      | <ul> <li>www.endress.com → Downloads area</li> <li>USB stick (contact Endress+Hauser)</li> <li>DVD (contact Endress+Hauser)</li> </ul> |
| DeviceCare     | <ul> <li>www.endress.com → Downloads area</li> <li>CD-ROM (contact Endress+Hauser)</li> <li>DVD (contact Endress+Hauser)</li> </ul>    |

## 9.2 Modbus RS485 information

## 9.2.1 Function codes

Function codes are used to define which read or write action is carried out via the Modbus protocol. The measuring device supports the following function codes:

| Code | Name                     | Description                                                                                                    | Application                                                                          |
|------|--------------------------|----------------------------------------------------------------------------------------------------|--------------------------------------------------------------------------------------|
| 03   | Read holding<br>register | Master reads one or more Modbus<br>registers from the device.Read device part<br>and write access<br>Example:<br>                                               | Read device parameters with read<br>and write access<br>Example:<br>Read volume flow |
|      |                          | The measuring device does<br>not make a distinction<br>between function codes 03<br>and 04; these codes therefore<br>yield the same result.                     |                                                                                      |
| 04   | Read input<br>register   | Master reads one or more Modbus<br>registers from the device.<br>A maximum of 125 consecutive<br>registers can be read with 1<br>telegram: 1 register = 2 bytes | Read device parameters with read<br>access<br>Example:<br>Read totalizer value       |
|      |                          | The measuring device does<br>not make a distinction<br>between function codes 03<br>and 04; these codes therefore<br>yield the same result.                     |                                                                                      |

| Code | Name                                | Description                                                                                                    | Application                                                                                       |
|------|-------------------------------------|----------------------------------------------------------------------------------------------------|---------------------------------------------------------------------------------------------------|
| 06   | Write single<br>registers           | Master writes a new value to <b>one</b><br>Modbus register of the measuring<br>device.<br>Use function code 16 to write<br>multiple registers with just 1                                            | Write only 1 device parameter<br>Example: reset totalizer                                         |
|      |                                     | telegram.                                                                                                    |                                                                                                   |
| 08   | Diagnostics                         | Master checks the communication connection to the measuring device.                                                                                                    |                                                                                                   |
|      |                                     | <ul> <li>The following "Diagnostics codes"<br/>are supported:</li> <li>Sub-function 00 = Return query<br/>data (loopback test)</li> <li>Sub-function 02 = Return<br/>diagnostics register</li> </ul> |                                                                                                   |
| 16   | Write multiple<br>registers         | Master writes a new value to<br>multiple Modbus registers of the<br>device.<br>A maximum of 120 consecutive<br>registers can be written with 1<br>telegram.                                          | Write multiple device parameters                                                                  |
|      |                                     | If the required device<br>parameters are not available<br>as a group, yet must<br>nevertheless be addressed<br>with a single telegram, use<br>Modbus data map $\rightarrow \cong 38$                 |                                                                                                   |
| 23   | Read/Write<br>multiple<br>registers | Master reads and writes a<br>maximum of 118 Modbus registers<br>of the measuring device<br>simultaneously with 1 telegram.<br>Write access is executed <b>before</b><br>read access.                 | Write and read multiple device<br>parameters<br>Example:<br>• Read mass flow<br>• Reset totalizer |

Broadcast messages are only allowed with function codes 06, 16 and 23.

#### 9.2.2 Register information

For an overview of device parameters with their respective Modbus register information, please refer to the "Modbus RS485 register information" section in the "Description of device parameters" documentation  $\rightarrow \cong 69$ .

#### 9.2.3 Response time

H

Response time of the measuring device to the request telegram of the Modbus master: typically 3 to 5  $\mathrm{ms}$ 

#### 9.2.4 Data types

The measuring device supports the following data types:

| <b>FLOAT</b> (floating point number IEEE 754)<br>Data length = 4 bytes (2 registers) |        |        |        |  |
|--------------------------------------------------------------------------------------|--------|--------|--------|--|
| Byte 3                                                                               | Byte 2 | Byte 1 | Byte 0 |  |
| SEEEEEE EMMMMMM MMMMMMMM MMMMMMMM                                                    |        |        |        |  |
| S = sign, E = exponent, M = mantissa                                                 |        |        |        |  |
| INTEGER<br>Data length = 2 bytes (1 register) |                              |
|-----------------------------------------------|------------------------------|
| Byte 1                                        | Byte 0                       |
| Most significant byte (MSB)                   | Least significant byte (LSB) |

#### STRING

Data length = depends on the device parameter, e.g. presentation of a device parameter with a data length = 18 bytes (9 registers)

| Byte 17                     | Byte 16 | <br>Byte 1 | Byte 0                       |
|-----------------------------|---------|------------|------------------------------|
| Most significant byte (MSB) |         |            | Least significant byte (LSB) |

### 9.2.5 Byte transmission sequence

Byte addressing, i.e. the transmission sequence of the bytes, is not specified in the Modbus specification. For this reason, it is important to coordinate or match the addressing method between the master and slave during commissioning. This can be configured in the measuring device using the **Byte order** parameter.

The bytes are transmitted depending on the selection in the **Byte order** parameter:

| FLOAT                                                     |            |            |            |            |  |  |
|-----------------------------------------------------------|------------|------------|------------|------------|--|--|
|                                                           | Sequence   | Sequence   |            |            |  |  |
| Options                                                   | 1.         | 2.         | 3.         | 4.         |  |  |
| 1-0-3-2*                                                  | Byte 1     | Byte 0     | Byte 3     | Byte 2     |  |  |
|                                                           | (MMMMMMMM) | (MMMMMMM)  | (SEEEEEEE) | (EMMMMMMM) |  |  |
| 0 - 1 - 2 - 3                                             | Byte 0     | Byte 1     | Byte 2     | Byte 3     |  |  |
|                                                           | (MMMMMMMM) | (MMMMMMMM) | (EMMMMMMM) | (SEEEEEEE) |  |  |
| 2 - 3 - 0 - 1                                             | Byte 2     | Byte 3     | Byte 0     | Byte 1     |  |  |
|                                                           | (EMMMMMMM) | (SEEEEEEE) | (MMMMMMM)  | (MMMMMMM)  |  |  |
| 3 - 2 - 1 - 0                                             | Byte 3     | Byte 2     | Byte 1     | Byte 0     |  |  |
|                                                           | (SEEEEEEE) | (EMMMMMMM) | (MMMMMMMM) | (MMMMMMM)  |  |  |
| * = factory setting, S = sign, E = exponent, M = mantissa |            |            |            |            |  |  |

| INTEGER                                                                        |                 |                 |  |  |
|--------------------------------------------------------------------------------|-----------------|-----------------|--|--|
|                                                                                | Sequence        |                 |  |  |
| Options                                                                        | 1.              | 2.              |  |  |
| <b>1</b> - <b>0</b> - 3 - 2 *<br>3 - 2 - <b>1</b> - <b>0</b>                   | Byte 1<br>(MSB) | Byte 0<br>(LSB) |  |  |
| <b>0</b> - <b>1</b> - 2 - 3<br>2 - 3 - <b>0</b> - <b>1</b>                     | Byte 0<br>(LSB) | Byte 1<br>(MSB) |  |  |
| * = factory setting, MSB = most significant byte, LSB = least significant byte |                 |                 |  |  |

| <b>STRING</b><br>Presentation taking the example of a device parameter with a data length of 18 bytes. |                  |          |  |        |                 |
|----------------------------------------------------------------------------------------------------|------------------|----------|--|--------|-----------------|
|                                                                                                    | Sequence         | Sequence |  |        |                 |
| Options                                                                                                | 1.               | 2.       |  | 17.    | 18.             |
| <b>1</b> - <b>0</b> -3-2*<br>3-2- <b>1</b> - <b>0</b>                                                  | Byte 17<br>(MSB) | Byte 16  |  | Byte 1 | Byte 0<br>(LSB) |

| <b>0</b> - <b>1</b> - 2 - 3<br>2 - 3 - <b>0</b> - <b>1</b>                     | Byte 16 | Byte 17<br>(MSB) |  | Byte 0<br>(LSB) | Byte 1 |
|--------------------------------------------------------------------------------|---------|------------------|--|-----------------|--------|
| * = factory setting, MSB = most significant byte, LSB = least significant byte |         |                  |  |                 |        |

### 9.2.6 Modbus data map

#### Function of the Modbus data map

The measuring instrument offers a special memory area, the Modbus data map (for a maximum of 16 device parameters), to allow users to call up multiple device parameters via Modbus RS485 and not only individual device parameters or a group of consecutive device parameters.

Grouping of device parameters is flexible and the Modbus master can read or write to the entire data block simultaneously with a single request telegram.

#### Structure of the Modbus data map

The Modbus data map consists of two data sets:

- Scan list: Configuration area The device parameters to be grouped are defined in a list by entering their Modbus RS485 register addresses in the list.
- Data area

The measuring instrument reads out the register addresses entered in the scan list cyclically and writes the associated device data (values) to the data area.

For an overview of device parameters with their respective Modbus register information, please refer to the "Modbus RS485 register information" section in the "Description of device parameters" documentation  $\rightarrow \bigoplus 69$ .

#### Scan list configuration

For configuration, the Modbus RS485 register addresses of the device parameters to be grouped must be entered in the scan list. Please note the following basic requirements of the scan list:

| Max. entries                | 16 device parameters                                                                                                    |
|-----------------------------|----------------------------------------------------------------------------------------------------|
| Supported device parameters | <ul><li>Only parameters with the following characteristics are supported:</li><li>Access type: read or write access</li><li>Data type: float or integer</li></ul> |

Configuration of the scan list via FieldCare or DeviceCare

Carried out using the operating menu of the measuring instrument: Expert  $\rightarrow$  Communication  $\rightarrow$  Modbus data map  $\rightarrow$  Scan list register 0 to 15

| Scan list |                        |  |  |
|-----------|------------------------|--|--|
| No.       | Configuration register |  |  |
| 0         | Scan list register 0   |  |  |
|           |                        |  |  |
| 15        | Scan list register 15  |  |  |

### Configuration of the scan list via Modbus RS485

Carried out using register addresses 5001 - 5016

| Scan list |                       |           |                        |  |
|-----------|-----------------------|-----------|------------------------|--|
| No.       | Modbus RS485 register | Data type | Configuration register |  |
| 0         | 5001                  | Integer   | Scan list register 0   |  |
|           |                       | Integer   |                        |  |
| 15        | 5016                  | Integer   | Scan list register 15  |  |

#### Reading out data via Modbus RS485

The Modbus master accesses the data area of the Modbus data map to read out the current values of the device parameters defined in the scan list.

| Master access to data area | Via register addresses 5051-5081 |
|----------------------------|----------------------------------|
|----------------------------|----------------------------------|

| Data area                      |                       |                              |               |            |  |
|--------------------------------|-----------------------|------------------------------|---------------|------------|--|
| Device parameter value         | Modbus RS485 register |                              | Data type*    | Access**   |  |
|                                | Start register        | End register<br>(Float only) | •             |            |  |
| Value of scan list register 0  | 5051                  | 5052                         | Integer/float | read/write |  |
| Value of scan list register 1  | 5053                  | 5054                         | Integer/float | read/write |  |
| Value of scan list register    |                       |                              |               |            |  |
| Value of scan list register 15 | 5081                  | 5082                         | Integer/float | read/write |  |

\* Data type depends on the device parameters entered in the scan list.

**\*\*** Data access depends on the device parameters entered in the scan list. If the device parameter entered supports read and write access, the parameter can also be accessed via the data area.

### 9.3 Compatibility with previous model

If the device is replaced, the measuring instrument Dosimag supports the compatibility of the Modbus registers for the process variables and the diagnostic information with the previous model. It is not necessary to change the engineering parameters in the automation system.

The Modbus registers are compatible but the diagnostic numbers are not. Overview of the new diagnostic numbers  $\rightarrow \cong 45$ .

# 10 Commissioning

# **10.1** Post-mounting and post-connection check

Before commissioning the device:

- Make sure that the post-installation and post-connection checks have been performed successfully.
- Checklist for "Post-mounting" check  $\rightarrow$  🗎 24
- Checklist for "Post-connection check"  $\rightarrow \cong 31$

# **10.2** Switching on the measuring device

- ► The function check has been completed successfully.
  - Switch on the supply voltage.
  - └ The measuring device runs through internal test functions.

The device is operational and operation commences.

If the device does not start up successfully, depending on the cause, a diagnostic message is displayed in the system asset management tool "FieldCare" .

# 10.3 Connecting via FieldCare

- For connecting FieldCare  $\rightarrow \square 32$
- For connecting via FieldCare  $\rightarrow \cong 33$
- For user interface of FieldCare  $\rightarrow \cong 34$

# 10.4 Configuring the measuring instrument

The device-specific parameters are configured via the **"Commissioning** wizard".

For detailed information on the "**Commissioning** wizard": Separate "Description of Device Parameters "(GP) document  $\rightarrow \cong 69$ 

# 11 Operation

# 11.1 Reading the device locking status

### Navigation

"System" menu  $\rightarrow$  Device management  $\rightarrow$  Locking status

### Parameter overview with brief description

| Parameter      | Description                                                                        | User interface     |
|----------------|------------------------------------------------------------------------------------|--------------------|
| Locking status | Indicates the write protection with the highest priority that is currently active. | Temporarily locked |

# 11.2 Reading access authorization status on operating software

#### Navigation

"System" menu  $\rightarrow$  User management  $\rightarrow$  User role

### Parameter overview with brief description

| Parameter | Description                                                                                                    | User interface                                                                                              |
|-----------|----------------------------------------------------------------------------------------------------|----------------------------------------------------------------------------------------------------|
| User role | Displays the role the user is currently logged on in. The role<br>determines the user's access rights for the parameters. The<br>access rights can be changed via the "Enter access code"<br>parameter. | <ul> <li>Operator</li> <li>Maintenance</li> <li>Service</li> <li>Production</li> <li>Development</li> </ul> |

# 11.3 Reading measured values

### Navigation

"Application" menu → Measured values

### Parameter overview with brief description

| Parameter   | Prerequisite                                                                                                    | Description                                      | User interface                    |
|-------------|----------------------------------------------------------------------------------------------------|--------------------------------------------------|-----------------------------------|
| Volume flow | -                                                                                                    | Shows the volume flow currently measured.        | Signed floating-point<br>number   |
| Temperature | Only available for nominal diameters<br>DN 15 to DN 25 (½ to 1") with order<br>code for "Sensor option", option CI<br>"Medium temperature measurement". | Shows the medium temperature currently measured. | Positive floating-point<br>number |

# 11.4 Adapting the measuring instrument to the process conditions

The following menus are available for this purpose:

- Guidance
- Application

Detailed information on "Guidance menu" and "Application menu": Device parameters  $\rightarrow \cong 69$ 

# 11.5 Performing a totalizer reset

### Navigation

"Application" menu  $\rightarrow$  Totalizers  $\rightarrow$  Totalizer handling  $\rightarrow$  Reset all totalizers

### Parameter overview with brief description

| Parameter            | Description                                                                                                    | Selection                                         |
|----------------------|----------------------------------------------------------------------------------------------------|---------------------------------------------------|
| Reset all totalizers | Reset all totalizers to "0" and restart the totalizers. The counter readings are not logged prior to the reset. | <ul><li>Cancel</li><li>Reset + totalize</li></ul> |

# 12 Diagnostics and troubleshooting

# 12.1 General troubleshooting

For access

| Error                                               | Possible causes                                                                                                    | Remedial action                                                                         |
|-----------------------------------------------------|----------------------------------------------------------------------------------------------------|-----------------------------------------------------------------------------------------|
| Write access to parameter not possible.             | Current user role has limited access authorization.                                                                | Check the access authorization status $\rightarrow \square 41$ .                        |
| Connection via the service adapter is not possible. | <ul><li>The USB port on the PC is incorrectly configured.</li><li>The driver is not installed correctly.</li></ul> | Observe the documentation for the Commubox<br>FXA291:<br>Technical Information TI00405C |

# 12.2 Diagnostic information in FieldCare or DeviceCare

### 12.2.1 Diagnostic options

Any faults detected by the measuring device are displayed on the home page of the operating tool once the connection has been established.

| mag400 (Online Parameterize) 🗙   |                                           |                                  |                          | ×                                                                    |
|----------------------------------|-------------------------------------------|----------------------------------|--------------------------|----------------------------------------------------------------------|
| Device tag<br>Pro<br>Device name | Status signal<br>Out of specification (S) | Volume flow Ma<br>502.6548 cm³/s | ass flow<br>502.6548 g/s | Endress+Hauser 📰                                                     |
| Pro                              | Locking status<br>🗇<br>Unlocked           |                                  |                          |                                                                      |
| ☆ > Diagnostics                  |                                           | /                                |                          |                                                                      |
| Diagnostics                      | Actual diagnostics                        |                                  |                          |                                                                      |
| Diagnostic list                  | Timesteme                                 |                                  | Actual di                | agnostics                                                            |
| Event logbook                    | 154d21h21m12s                             | £                                | Displays                 | the currently active diagnostic                                      |
| Custody transfer logbook         | Previous diagnostics                      |                                  | message.                 | more than one pending diagnostic                                     |
| Device information               |                                           | æ                                | > event, the with the    | e message for the diagnostic event<br>highest priority is displayed. |
| Measured values                  | > Od00h00m00s                             | A                                | S441 Cur<br>1. Check     | rent output 1<br>process 2. Check current output                     |
| Data logging                     | Operating time from re                    | start                            | settings                 | (Service ID:153)                                                     |
| The early and the data of a sec  | 0d00h41m31s                               | A.                               |                          |                                                                      |

- 1 Status area with status signal
- 2 Diagnostic information  $\rightarrow \square 44$
- 3 Remedial measures with service ID

In addition, diagnostic events which have occurred can be shown in the **Diagnostics** menu:

- Via parameter
- Via submenu

#### Status signals

The status signals provide information on the state and reliability of the device by categorizing the cause of the diagnostic information (diagnostic event).

| Symbol                         | Meaning                                                                                                    |
|--------------------------------|----------------------------------------------------------------------------------------------------|
| $\bigotimes$                   | <b>Failure</b><br>A device error has occurred. The measured value is no longer valid.                                                            |
| V                              | <b>Function check</b><br>The device is in service mode (e.g. during a simulation).                                                               |
| <u>^</u>                       | Out of specification<br>The device is being operated:<br>Outside its technical specification limits (e.g. outside the process temperature range) |
| $\langle \mathfrak{S} \rangle$ | Maintenance required<br>Maintenance is required. The measured value remains valid.                                                               |
|                                | Maintenance is required. The measured value remains valid.                                                                                       |

The status signals are categorized in accordance with VDI/VDE 2650 and NAMUR Recommendation NE 107.

### Diagnostic information

The fault can be identified using the diagnostic information. The short text helps you by providing information about the fault.

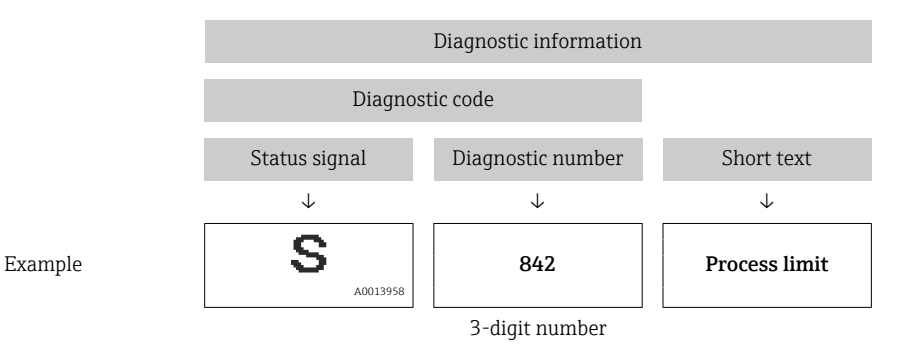

### 12.2.2 Calling up remedy information

Remedy information is provided for every diagnostic event to ensure that problems can be rectified quickly:

- On the home page Remedy information is displayed in a separate field below the diagnostics information.
- In the **Diagnostics** menu
   Remedy information can be called up in the working area of the user interface.

The user is in the **Diagnostics** menu.

1. Call up the desired parameter.

- 2. On the right in the working area, mouse over the parameter.
  - ← A tool tip with remedy information for the diagnostic event appears.

# 12.3 Diagnostic information via communication interface

### 12.3.1 Reading out diagnostic information

Diagnostic information can be read out via Modbus RS485 register addresses.

- Via register address **6821** (data type = string): diagnosis code, e.g. F270
- Via register address 6859 (data type = integer): diagnosis number, e.g. 270

For an overview of diagnostic events with diagnosis number and diagnosis code  $\rightarrow \cong 45$ 

### 12.3.2 Configuring error response mode

The error response mode for Modbus RS485 communication can be configured in the **Modbus configuration** submenu using 1 parameters.

#### Navigation path

Application  $\rightarrow$  Modbus  $\rightarrow$  Modbus configuration

Parameter overview with brief description

| Parameter    | Description                                                                                                    | Options                                                                             | Factory setting |
|--------------|----------------------------------------------------------------------------------------------------|-------------------------------------------------------------------------------------|-----------------|
| Failure mode | Select measured value<br>output behavior when a<br>diagnostic message occurs<br>via Modbus<br>communication.<br>The effect of this<br>parameter depends<br>on the option<br>selected in the<br>Assign diagnostic<br>behavior<br>parameter. | <ul> <li>NaN value</li> <li>Last valid value</li> <li>NaN = not a number</li> </ul> | NaN value       |

# 12.4 Adapting the diagnostic information

### 12.4.1 Adapting the diagnostic behavior

Each item of diagnostic information is assigned a specific diagnostic behavior at the factory. The user can change this assignment for specific diagnostic information in the **Diagnostic settings** submenu.

Diagnostics  $\rightarrow$  Diagnostic settings

You can assign the following options to the diagnostic number as the diagnostic behavior:

| Options            | Description                                                                                                    |
|--------------------|----------------------------------------------------------------------------------------------------|
| Alarm              | The device stops measurement. The measured value output via Modbus RS485 and the totalizers assume the defined alarm condition. A diagnostic message is generated. |
| Warning            | The device continues to measure. The measured value output via Modbus RS485 and the totalizers are not affected. A diagnostic message is generated.                |
| Logbook entry only | The device continues to measure. The diagnostic message is entered only in the <b>Event logbook</b> submenu.                                                       |
| Off                | The diagnostic event is ignored, and no diagnostic message is generated or entered.                                                                                |

# 12.5 Overview of diagnostic information

In the case of some items of diagnostic information, the diagnostic behavior can be changed. Adapting the diagnostic information  $\rightarrow \cong 45$ 

| Diagnostic<br>number | Short text                   | Remedy instructions                                        | Status<br>signal<br>[from the<br>factory] | Diagnostic<br>behavior<br>[from the<br>factory] |
|----------------------|------------------------------|------------------------------------------------------------|-------------------------------------------|-------------------------------------------------|
| Diagnostic of se     | ensor                        |                                                            |                                           |                                                 |
| 004                  | Sensor defective             | Change sensor                                              | S                                         | Warning                                         |
| 082                  | Data storage<br>inconsistent | <ol> <li>Restart device</li> <li>Replace device</li> </ol> | F                                         | Alarm                                           |

| Diagnostic<br>number | Short text                                | Remedy instructions                                                                                                    | Status<br>signal<br>[from the<br>factory] | Diagnostic<br>behavior<br>[from the<br>factory] |
|----------------------|-------------------------------------------|----------------------------------------------------------------------------------------------------|-------------------------------------------|-------------------------------------------------|
| 083                  | Memory content<br>inconsistent            | <ol> <li>Restart device</li> <li>Restore S-DAT</li> </ol>                                                                          | F                                         | Alarm                                           |
| 180                  | Temperature sensor<br>defective           | <ol> <li>Check sensor connections</li> <li>Replace sensor cable or sensor</li> <li>Turn off temperature<br/>measurement</li> </ol> | F                                         | Warning                                         |
| 181                  | Sensor connection faulty                  | Replace device                                                                                                    | F                                         | Alarm                                           |
| Diagnostic of el     | lectronic                                 |                                                                                                    |                                           |                                                 |
| 201                  | Electronics faulty                        | <ol> <li>Restart device</li> <li>Replace device</li> </ol>                                                                         | F                                         | Alarm                                           |
| 242                  | Firmware incompatible                     | <ol> <li>Check firmware version</li> <li>Flash device</li> </ol>                                                                   | F                                         | Alarm                                           |
| 252                  | Module incompatible                       | Replace device                                                                                                    | F                                         | Alarm                                           |
| 270                  | Main electronics<br>defective             | <ol> <li>Restart device</li> <li>Replace device</li> </ol>                                                                         | F                                         | Alarm                                           |
| 271                  | Main electronics faulty                   | <ol> <li>Restart device</li> <li>Replace device</li> </ol>                                                                         | F                                         | Alarm                                           |
| 272                  | Electronic module faulty                  | Restart device                                                                                                    | F                                         | Alarm                                           |
| 273                  | Main electronics<br>defective             | 1. Restart device<br>2. Replace device                                                                                             | F                                         | Alarm                                           |
| 283                  | Memory content<br>inconsistent            | Restart device                                                                                                    | F                                         | Alarm                                           |
| 311                  | Electronic module faulty                  | Maintenance required!<br>Do not reset device                                                                                       | М                                         | Warning                                         |
| 331                  | Firmware update failed in module 1 to n   | <ol> <li>Update firmware of device</li> <li>Restart device</li> </ol>                                                              | F                                         | Warning                                         |
| Diagnostic of co     | onfiguration                              |                                                                                                    |                                           |                                                 |
| 410                  | Data transfer failed                      | <ol> <li>Retry data transfer</li> <li>Check connection</li> </ol>                                                                  | F                                         | Alarm                                           |
| 412                  | Processing download                       | Download active, please wait                                                                                                    | С                                         | Warning                                         |
| 437                  | Configuration incompatible                | <ol> <li>Update firmware</li> <li>Execute factory reset</li> </ol>                                                                 | F                                         | Alarm                                           |
| 438                  | Dataset different                         | <ol> <li>Check dataset file</li> <li>Check device parameterization</li> <li>Download new device<br/>parameterization</li> </ol>    | М                                         | Warning                                         |
| 442                  | Frequency output 1 to n saturated         | <ol> <li>Check frequency output settings</li> <li>Check process</li> </ol>                                                         | S                                         | Warning <sup>1)</sup>                           |
| 443                  | Pulse output 1 to n<br>saturated          | <ol> <li>Check pulse output settings</li> <li>Check process</li> </ol>                                                             | S                                         | Warning <sup>1)</sup>                           |
| 453                  | Flow override active                      | Deactivate flow override                                                                                                    | С                                         | Warning                                         |
| 484                  | Failure mode simulation active            | Deactivate simulation                                                                                                    | С                                         | Alarm                                           |
| 485                  | Process variable simulation active        | Deactivate simulation                                                                                                    | С                                         | Warning                                         |
| 492                  | Frequency output 1 to n simulation active | Deactivate simulation frequency output                                                                                             | С                                         | Warning                                         |
| 493                  | Pulse output simulation active            | Deactivate simulation pulse output                                                                                                 | С                                         | Warning                                         |

| Diagnostic<br>number | Short text                               | Remedy instructions                                                                                                    | Status<br>signal<br>[from the<br>factory] | Diagnostic<br>behavior<br>[from the<br>factory] |
|----------------------|------------------------------------------|----------------------------------------------------------------------------------------------------|-------------------------------------------|-------------------------------------------------|
| 494                  | Switch output 1 to n simulation active   | Deactivate simulation switch output                                                                                                    | С                                         | Warning                                         |
| 495                  | Diagnostic event<br>simulation active    | Deactivate simulation                                                                                                    | С                                         | Warning                                         |
| 496                  | Status input 1<br>simulation active      | Deactivate status input simulation                                                                                                    | С                                         | Warning                                         |
| Diagnostic of p      | rocess                                   |                                                                                                    |                                           |                                                 |
| 834                  | Process temperature too<br>high          | Reduce process temperature                                                                                                    | S                                         | Warning <sup>1)</sup>                           |
| 835                  | Process temperature too<br>low           | Increase process temperature                                                                                                    | S                                         | Warning <sup>1)</sup>                           |
| 842                  | Process value below<br>limit             | Low flow cut off active!<br>Check low flow cut off configuration                                                                                 | S                                         | Warning <sup>1)</sup>                           |
| 880                  | Output overloaded                        | Reduce load at the outputs                                                                                                    | S                                         | Warning                                         |
| 937                  | Sensor symmetry                          | <ol> <li>Eliminate external magnetic<br/>field near sensor</li> <li>Turn off diagnostic message</li> </ol>                                       | S                                         | Warning <sup>1)</sup>                           |
| 938                  | Coil current not stable                  | <ol> <li>Check if external magnetic<br/>interference is present</li> <li>Check flow value</li> </ol>                                             | F                                         | Alarm <sup>1)</sup>                             |
| 961                  | Electrode potential out of specification | <ol> <li>Check process conditions</li> <li>Check ambient conditions</li> </ol>                                                                   | S                                         | Warning <sup>1)</sup>                           |
| 991                  | Batch process aborted                    | Check process conditions                                                                                                    | F                                         | Alarm <sup>1)</sup>                             |
| 992                  | Batch start failed                       | <ol> <li>Check fill quantity</li> <li>Check device status</li> <li>Complete last batch</li> <li>Check switch output<br/>configuration</li> </ol> | F                                         | Warning <sup>1)</sup>                           |

1) Diagnostic behavior can be changed.

# 12.6 Pending diagnostic events

The **Diagnostics** menu allows the user to view the current diagnostic event and the previous diagnostic event separately.

To call up the measures to rectify a diagnostic event:

- Via "FieldCare" operating tool  $\rightarrow \square 44$

### Navigation

"Diagnostics" menu → Active diagnostics

| ► Active diagnostics |        |
|----------------------|--------|
| Actual diagnostics   | → 🗎 48 |
| Timestamp            | → 🗎 48 |
| Previous diagnostics | → 🗎 48 |

| Timestamp                   | ] → 🗎 48               |
|-----------------------------|------------------------|
| Operating time from restart | → 🗎 48                 |
| Operating time              | $\rightarrow \cong 48$ |

### Parameter overview with brief description

| Parameter                   | Description                                                                                                    | User interface                                |
|-----------------------------|----------------------------------------------------------------------------------------------------|-----------------------------------------------|
| Actual diagnostics          | Displays the currently active diagnostic message.                                                                                   | Positive integer                              |
|                             | If there is more than one pending diagnostic event, the message<br>for the diagnostic event with the highest priority is displayed. |                                               |
| Timestamp                   | Displays the timestamp for the currently active diagnostic message.                                                                 | Days (d), hours (h), minutes (m), seconds (s) |
| Previous diagnostics        | Displays the diagnostic message for the last diagnostic event that has ended.                                                       | Positive integer                              |
| Timestamp                   | Displays the timestamp of the diagnostic message generated for<br>the last diagnostic event that has ended.                         | Days (d), hours (h), minutes (m), seconds (s) |
| Operating time from restart | Indicates how long the device has been in operation since the last time the device was restarted.                                   | Days (d), hours (h), minutes (m), seconds (s) |
| Operating time              | Indicates how long the device has been in operation.                                                                                | Days (d), hours (h), minutes (m), seconds (s) |

# 12.7 Actual diagnostics

The current diagnostic message is displayed under Actual diagnostics. If several diagnostic events are pending at the same time, only the diagnostic message with the highest priority is displayed.

### Navigation path

Diagnostics  $\rightarrow$  Active diagnostics  $\rightarrow$  Actual diagnostics

To call up the measures to rectify a diagnostic event:

- Via "DeviceCare" operating tool  $\rightarrow$  🖺 44

# 12.8 Event logbook

### 12.8.1 Event history

To call up the measures to rectify a diagnostic event:

- Via "FieldCare" operating tool  $\rightarrow \cong 44$
- Via "DeviceCare" operating tool  $\rightarrow \ \ \textcircled{B} 44$

### 12.8.2 Overview of information events

Unlike a diagnostic event, an information event is displayed in the event logbook only and not in the diagnostic list.

| Info number | Info name           |  |
|-------------|---------------------|--|
| 11000       | (Device ok)         |  |
| 11089       | Power on            |  |
| 11090       | Configuration reset |  |

| Info number | Info name                       |  |
|-------------|---------------------------------|--|
| I1091       | Configuration changed           |  |
| I1151       | History reset                   |  |
| I1157       | Memory error event list         |  |
| I1335       | Firmware changed                |  |
| I1397       | Fieldbus: access status changed |  |
| I1398       | CDI: access status changed      |  |
| I1512       | Download started                |  |
| I1513       | Download finished               |  |
| I1514       | Upload started                  |  |
| I1515       | Upload finished                 |  |
| I1622       | Calibration changed             |  |
| I1624       | All totalizers reset            |  |
| I1629       | CDI: login successful           |  |
| I1635       | Reset to delivery settings      |  |

# 12.9 Resetting the measuring device

The entire device configuration or some of the configuration can be reset to a defined state with the **Device reset** parameter ( $\Rightarrow \triangleq 49$ ).

#### Navigation

"System" menu  $\rightarrow$  Device management  $\rightarrow$  Device reset

#### Parameter overview with brief description

| Parameter    | Description                                                                       | Selection                                                                                                    |
|--------------|-----------------------------------------------------------------------------------|----------------------------------------------------------------------------------------------------|
| Device reset | Reset the device configuration - either entirely or in part - to a defined state. | <ul> <li>Cancel</li> <li>To delivery settings</li> <li>Restart device</li> <li>Restore S-DAT backup<sup>*</sup></li> <li>Create T-DAT backup</li> <li>Restore T-DAT backup<sup>*</sup></li> </ul> |

\* Visibility depends on order options or device settings

# 12.10 Device

The **Device** submenu contains all the parameters that display different information for identifying the device.

#### Navigation

"System" menu  $\rightarrow$  Information  $\rightarrow$  Device

| ► Device |             |        |
|----------|-------------|--------|
|          | Device name | → 🖺 50 |
|          | Device tag  | → 🖺 50 |

| Serial number         |   | → 🗎 50 |
|-----------------------|---|--------|
| Order code            | ] | → 🗎 50 |
| Firmware version      | ] | → 🖺 50 |
| Extended order code 1 | ] | → 🗎 50 |
| Extended order code 2 | ] | → 🗎 50 |
| Extended order code 3 |   | → 🗎 51 |
| ENP version           | ] | → 🗎 51 |
| Manufacturer          | ] | → 🗎 51 |

### Parameter overview with brief description

| Parameter             | Description                                                                                                    | User interface / User entry                                              |  |
|-----------------------|----------------------------------------------------------------------------------------------------|--------------------------------------------------------------------------|--|
| Device name           | Displays the name of the transmitter. The transmitter name is also provided on the nameplate of the transmitter.                                                                                                    | Character string comprising numbers, letters and special characters      |  |
| Device tag            | Enter a unique designation for the measuring point to be able to easily identify it within the plant.                                                                                                    | Character string comprising numbers, letters and special characters (32) |  |
| Serial number         | Displays the serial number of the measuring device. The serial<br>number is also provided on the nameplate of the sensor and of<br>the transmitter.                                                                                                    | Character string comprising numbers, letters and special characters      |  |
|                       | The serial number can also be used to retrieve further device-<br>related information and documentation via the Operations app<br>or the Device Viewer on the Endress+Hauser website.                                                                           |                                                                          |  |
| Order code            | Displays the device order code.                                                                                                    | Character string comprising numbers, letters                             |  |
|                       | The order code is used for instance to order a replacement or<br>spare device or to verify that the device features specified on the<br>order form match the shipping note.                                                                                     | and special characters                                                   |  |
| Firmware version      | Displays the device firmware version installed.                                                                                                    | Character string comprising numbers, letters and special characters      |  |
| Extended order code 1 | Displays the first, second and/or third part of the extended order code.                                                                                                    | Character string comprising numbers, letters and special characters      |  |
|                       | Due to character length restrictions, the extended order code is<br>split into a maximum of 3 parameters. The extended order code<br>indicates for each feature in the product structure the selected<br>option, thereby uniquely identifying the device model. |                                                                          |  |
|                       | The extended order code can also be found on the nameplate.                                                                                                    |                                                                          |  |
| Extended order code 2 | Displays the first, second and/or third part of the extended order code.                                                                                                    | Character string comprising numbers, letters and special characters      |  |
|                       | Due to character length restrictions, the extended order code is<br>split into a maximum of 3 parameters. The extended order code<br>indicates for each feature in the product structure the selected<br>option, thereby uniquely identifying the device model. |                                                                          |  |
|                       | The extended order code can also be found on the nameplate.                                                                                                    |                                                                          |  |

| Parameter             | Description                                                                                                    | User interface / User entry                                         |
|-----------------------|----------------------------------------------------------------------------------------------------|---------------------------------------------------------------------|
| Extended order code 3 | Displays the first, second and/or third part of the extended order code.                                                                                                    | Character string comprising numbers, letters and special characters |
|                       | Due to character length restrictions, the extended order code is<br>split into a maximum of 3 parameters. The extended order code<br>indicates for each feature in the product structure the selected<br>option, thereby uniquely identifying the device model. |                                                                     |
|                       | The extended order code can also be found on the nameplate.                                                                                                    |                                                                     |
| ENP version           | Displays the version of the electronic nameplate (ENP).                                                                                                    | Character string comprising numbers, letters and special characters |
| Manufacturer          | Displays the manufacturer.                                                                                                    | Character string comprising numbers, letters and special characters |

# 12.11 Firmware history

| Release<br>date | Firmware<br>version | Order code<br>for<br>"Firmware<br>version" | Firmware<br>Changes                                                                                         | Documentation<br>type     | Documentation               |
|-----------------|---------------------|--------------------------------------------|----------------------------------------------------------------------------------------------------|---------------------------|-----------------------------|
| 06.2024         | 04.00.zz            | Option <b>78</b>                           | <ul> <li>New original<br/>firmware</li> <li>Can be operated via<br/>FieldCare and<br/>DeviceCare</li> </ul> | Operating<br>Instructions | BA02345D/06/EN/<br>01.24-00 |
| 09.2015         | 03.00.zz            | Option <b>A</b>                            | No change in<br>firmware                                                                                    | Operating<br>Instructions | BA01321D/06/EN/02.15        |
| 08.2014         | 03.00.zz            | Option <b>A</b>                            | <ul> <li>Original firmware</li> <li>Can be operated via<br/>FieldCare and<br/>DeviceCare</li> </ul>         | Operating<br>Instructions | BA01321D/06/EN/01.14        |

For the compatibility of the firmware version with the previous version, the installed device description files and operating tools, observe the information about the device in the "Manufacturer's information" document.

The manufacturer's information is available:

- In the Download Area of the Endress+Hauser web site: www.endress.com  $\rightarrow$  Downloads
- Specify the following details:
  - Product root: e.g. D5AB
    - The product root is the first part of the order code: see the nameplate on the device.
  - Text search: Manufacturer's information
  - Media type: Documentation Technical Documentation

# 13 Maintenance

### 13.1 Maintenance work

No special maintenance work is required.

### 13.1.1 Cleaning of surfaces not in contact with the medium

- 1. Recommendation: Use a lint-free cloth that is either dry or slightly dampened using water.
- 2. Do not use any sharp objects or aggressive cleaning agents that corrode the surfaces (displays, housing, for example) and seals.
- 3. Do not use high-pressure steam.
- 4. Observe the degree of protection of the device.

### NOTICE

### Cleaning agents can damage the surfaces!

Incorrect cleaning agents can damage the surfaces!

 Do not use cleaning agents with concentrated mineral acids, bases or organic solvents e.g. benzyl alcohol, methylene chloride, xylene, concentrated glycerol cleaners or acetone.

### 13.1.2 Cleaning of surfaces in contact with the medium

Note the following for cleaning and sterilization in place (CIP/SIP):

- Use only cleaning agents to which the materials in contact with the medium are sufficiently resistant.
- Observe the permitted maximum medium temperature.

### 13.1.3 Cleaning with pigs

It is essential to take the internal diameters of the measuring tube and process connection into account when cleaning with pigs. All the dimensions and lengths of the measuring instrument are provided in the separate "Technical Information" document.

### 13.1.4 Replacing seals

The measuring instrument seals (particularly aseptic molded seals) must be replaced periodically.

The interval between changes depends on the frequency of the cleaning cycles, the cleaning temperature and the medium temperature.

Replacement seals (accessory)  $\rightarrow \triangleq 69$ 

# 13.2 Measuring and test equipment

Endress+Hauser offers a variety of measuring and testing equipment, such as Netilion or device tests.

Your Endress+Hauser Sales Center can provide detailed information on the services.

List of some of the measuring and testing equipment:  $\rightarrow \cong 57$ 

# 13.3 Endress+Hauser services

Endress+Hauser offers a wide variety of services for maintenance such as recalibration, maintenance service or device tests.

Your Endress+Hauser Sales Center can provide detailed information on the services.

# 14 Repair

# 14.1 General information

### 14.1.1 Repair and conversion concept

The Endress+Hauser repair and conversion concept provides for the following:

- The measuring device cannot be converted.
- If the measuring device is defective, the entire device is replaced.
- It is possible to replace seals.

# 14.2 Endress+Hauser services

Endress+Hauser offers a wide range of services.

Your Endress+Hauser Sales Center can provide detailed information on the services.

# 14.3 Return

The requirements for safe device return can vary depending on the device type and national legislation.

1. Refer to the web page for information: https://www.endress.com/support/return-material

- ← Select the region.
- 2. If returning the device, pack the device in such a way that it is reliably protected against impact and external influences. The original packaging offers the best protection.

# 14.4 Disposal

If required by the Directive 2012/19/EU on waste electrical and electronic equipment (WEEE), the product is marked with the depicted symbol in order to minimize the disposal of WEEE as unsorted municipal waste. Do not dispose of products bearing this marking as unsorted municipal waste. Instead, return them to the manufacturer for disposal under the applicable conditions.

### 14.4.1 Removing the measuring device

1. Switch off the device.

### **WARNING**

### Danger to persons from process conditions!

- ► Beware of hazardous process conditions such as pressure in the measuring device, high temperatures or aggressive media.
- 2. Carry out the mounting and connection steps from the "Mounting the measuring device" and "Connecting the measuring device" sections in reverse order. Observe the safety instructions.

### 14.4.2 Disposing of the measuring device

### **WARNING**

### Danger to personnel and environment from fluids that are hazardous to health.

 Ensure that the measuring device and all cavities are free of fluid residues that are hazardous to health or the environment, e.g. substances that have permeated into crevices or diffused through plastic.

Observe the following notes during disposal:

- Observe valid federal/national regulations.
- Ensure proper separation and reuse of the device components.

# 15 Accessories

Various accessories, which can be ordered with the device or subsequently from Endress +Hauser, are available for the device. Detailed information on the order code in question is available from your local Endress+Hauser sales center or on the product page of the Endress+Hauser website: www.endress.com.

# 15.1 Device-specific accessories

| Accessory            | Description                                                     | Order code |
|----------------------|-----------------------------------------------------------------|------------|
| Seal set             | For regular replacement of the seals on the process connections | DK5G**-*** |
| Wall mounting<br>kit | For all applications with increased safety or load requirements | DK5HM**    |
| Mounting kit         | Consists of:<br>• 2 process connections<br>• Screws<br>• Seals  | DKH**-***  |

# 15.2 Communication-specific accessories

| Accessory          | Description                                                                                                    |
|--------------------|----------------------------------------------------------------------------------------------------|
| FieldCare          | FDT-based plant asset management tool from Endress+Hauser.<br>It can configure all smart field units in your system and helps you manage them. By<br>using the status information, it is also a simple but effective way of checking their<br>status and condition. |
|                    |                                                                                                    |
| DeviceCare         | Tool to connect and configure Endress+Hauser field devices.                                                                                                    |
| Commubox FXA291    | Connects Endress+Hauser field devices with a CDI interface (= Endress+Hauser<br>Common Data Interface) and the USB port of a computer or laptop.<br>Technical Information TI00405C                                                                                  |
| Adapter connection | Adapter connections for installation on other electrical connections:<br>Adapter FXA291 (order number: 71035809)                                                                                                    |

# 15.3 Service-specific accessories

| Accessories     | Description                                                                                                    |
|-----------------|----------------------------------------------------------------------------------------------------|
| Applicator      | <ul> <li>Software for selecting and sizing Endress+Hauser measuring devices:</li> <li>Choice of measuring devices for industrial requirements</li> <li>Calculation of all the necessary data for identifying the optimum flowmeter:</li> <li>e.g. nominal diameter, pressure loss, flow velocity and accuracy.</li> <li>Graphic illustration of the calculation results</li> <li>Determination of the partial order code, administration, documentation and access to all project-related data and parameters over the entire life cycle of a project.</li> </ul> |
|                 | <ul><li>Applicator is available:</li><li>Via the Internet: https://portal.endress.com/webapp/applicator</li><li>As a downloadable DVD for local PC installation.</li></ul>                                                                                                    |
| Commubox FXA291 | Connects Endress+Hauser field devices with a CDI interface (= Endress<br>+Hauser Common Data Interface) and the USB port of a computer or laptop.<br>Technical Information TI00405C                                                                                                    |

# 16 Technical data

# 16.1 Application

To ensure that the device remains in proper operating condition for its service life, use the measuring device only for media against which the process-wetted materials are sufficiently resistant.

# 16.2 Function and system design

| Measuring principle | Electromagnetic flow measurement on the basis of Faraday's law of magnetic induction.                |  |
|---------------------|----------------------------------------------------------------------------------------------------|--|
| Measuring system    | Compact version – transmitter and sensor form a mechanical unit in a fully welded housing.           |  |
|                     | For information on the structure of the measuring instrument $ ightarrow 	extsf{B} 	extsf{10}$       |  |
|                     | 16.3 Input                                                                                           |  |
| Measured variable   | Direct measured variables                                                                            |  |
|                     | <ul> <li>Volume flow (proportional to induced voltage)</li> <li>Temperature <sup>2)</sup></li> </ul> |  |

Measuring range

Typically v = 0.01 to 10 m/s (0.03 to 33 ft/s) with the specified measurement accuracy

Flow characteristic values in SI units

| Nominal diameter  | Recommended<br>Flow rate | Factory settings |                                    |
|-------------------|--------------------------|------------------|------------------------------------|
|                   | Maximum full scale value | Pulse value      | Low flow cut off<br>(v ~ 0.04 m/s) |
| [mm]              | [1/s]                    | [ml]             | [ml/s]                             |
| 4                 | 0.14                     | 0.005            | 0.5                                |
| 8                 | 0.5                      | 0.02             | 2                                  |
| 15K <sup>1)</sup> | 1.2                      | 0.1              | 7                                  |
| 15                | 1.66                     | 0.1              | 7                                  |
| 25                | 5                        | 0.2              | 16                                 |

1) Conical version (corresponds to DN 12)

<sup>2)</sup> Available only for nominal diameters DN 15 to 25 (½ to 1") and with the order code for "Sensor option", option CI: "Medium temperature measurement".

### Flow characteristic values in US units

| Nominal diameter             | Recommended Factory settings |             | ory settings                        |
|------------------------------|------------------------------|-------------|-------------------------------------|
|                              | Maximum full scale value     | Pulse value | Low flow cut off<br>(v ~ 0.13 ft/s) |
| [in]                         | [gal/s]                      | [oz fl]     | [oz fl/s]                           |
| 5/32                         | 0.035                        | 0.0002      | 0.02                                |
| <sup>5</sup> / <sub>16</sub> | 0.13                         | 0.001       | 0.08                                |
| ½K <sup>1)</sup>             | 0.32                         | 0.004       | 0.25                                |
| 1⁄2                          | 0.44                         | 0.004       | 0.25                                |
| 1                            | 1.33                         | 0.007       | 0.53                                |

1) Conical version (corresponds to DN 12)

#### Recommended measuring range

Flow limit  $\rightarrow \triangleq 64$ 

Operable flow range Over 1000 : 1

Input signal

The batching process is controlled by the automation system via the status input or via the fieldbus interface (Modbus) of the device.

#### Status input via connection A/B

| Maximum input values | <ul> <li>DC -3 to 30 V</li> <li>5 mA</li> </ul>                                                                                                    |  |
|----------------------|----------------------------------------------------------------------------------------------------|--|
| Response time        | Configurable: 10 to 200 ms                                                                                                    |  |
| Input signal level   | <ul> <li>Low signal: DC -3 to 5 V</li> <li>High signal: DC 15 to 30 V</li> </ul>                                                                                                    |  |
| Assignable functions | <ul> <li>Off</li> <li>Start batching process</li> <li>Start and stop batching process</li> <li>Reset totalizer 1 to 3 separately</li> <li>Reset all totalizers</li> <li>Flow override</li> </ul> |  |

#### Status output via connection A/B

| Maximum input values | <ul> <li>DC 30 V</li> <li>6 mA</li> </ul>                                                                                                    |
|----------------------|----------------------------------------------------------------------------------------------------|
| Response time        | Configurable: 10 to 200 ms                                                                                                    |
| Input signal level   | <ul><li>Low signal: DC 0 to 1.5 V</li><li>High signal: DC 10 to 30 V</li></ul>                                                                                                    |
| Assignable functions | <ul> <li>Off</li> <li>Start batching process</li> <li>Start and stop batching process</li> <li>Reset totalizer 1 to 3 separately</li> <li>Reset all totalizers</li> <li>Flow override</li> </ul> |

# 16.4 Output

### Output signal

### Modbus RS485

| Physical interface | RS485 according to Standard EIA/TIA-485-A |
|--------------------|-------------------------------------------|
|                    |                                           |

### Switch output (batch: valve control)

| Switch output (batch)      |                                                        |  |
|----------------------------|--------------------------------------------------------|--|
| Version                    | Active, high-side                                      |  |
| Maximum output values      | <ul> <li>DC 30 V</li> <li>500 mA</li> </ul>            |  |
| Switching behavior         | Binary, conductive or non-conductive                   |  |
| Number of switching cycles | Unlimited                                              |  |
| Assignable functions       | <ul><li>Open</li><li>Closed</li><li>Batching</li></ul> |  |

### Status output

| Status output              |                                                                                                    |  |
|----------------------------|----------------------------------------------------------------------------------------------------|--|
| Version                    | Active, high-side                                                                                                    |  |
| Maximum output values      | <ul> <li>DC 30 V</li> <li>100 mA</li> </ul>                                                                                                    |  |
| Voltage drop               | At 100 mA: ≤ DC 3 V                                                                                                    |  |
| Switching behavior         | Binary, conductive or non-conductive                                                                                                    |  |
| Number of switching cycles | Unlimited                                                                                                    |  |
| Assignable functions       | <ul> <li>Off</li> <li>Batching process status (batch)</li> <li>Batching process status (batch), output 1</li> <li>Batching process status (batch), output 2</li> </ul> |  |

| Signal on alarm    | Depending on the interface, failure information is displayed as follows.                                                                                                    |                                                                        |  |  |
|--------------------|----------------------------------------------------------------------------------------------------|------------------------------------------------------------------------|--|--|
|                    | Modbus RS485                                                                                                    |                                                                        |  |  |
|                    | Failure mode                                                                                                    | Choose from:<br>NaN value instead of current value<br>Last valid value |  |  |
| Low flow cut off   | The switch points for low flow cut off are user-selectable.                                                                                                    |                                                                        |  |  |
| Galvanic isolation | <ul> <li>Device version: Modbus RS485, 2 switch outputs (batch), 1 status output, 1 status input (Order code for "Output, input": option MD)</li> <li>Switch outputs (batch) on supply potential.</li> <li>Status output on supply potential.</li> <li>Status input galvanically isolated (connection C/D) or on supply potential (connection A/B)</li> </ul> |                                                                        |  |  |

Protocol-specific data

#### Modbus RS485

| Protocol                | Modbus Applications Protocol Specification V1.1                                                                                                    |
|-------------------------|----------------------------------------------------------------------------------------------------|
| Device type             | Slave                                                                                                    |
| Slave address range     | 1 to 247                                                                                                    |
| Broadcast address range | 0                                                                                                    |
| Function codes          | <ul> <li>03: Read holding register</li> <li>04: Read input register</li> <li>06: Write single registers</li> <li>08: Diagnostics</li> <li>16: Write multiple registers</li> <li>23: Read/write multiple registers</li> <li>43: Read device identification</li> </ul> |
| Broadcast messages      | Supported by the following function codes:<br>• 06: Write single registers<br>• 16: Write multiple registers<br>• 23: Read/write multiple registers                                                                                                    |
| Supported baud rate     | <ul> <li>1 200 BAUD</li> <li>2 400 BAUD</li> <li>4 800 BAUD</li> <li>9 600 BAUD</li> <li>19 200 BAUD</li> <li>38 400 BAUD</li> <li>57 600 BAUD</li> <li>115 200 BAUD</li> <li>230 400 BAUD</li> </ul>                                                                |
| Data transfer mode      | RTU                                                                                                    |
| Data access             | Each device parameter can be accessed via Modbus RS485.<br>For Modbus register information $\rightarrow \square 69$                                                                                                    |

# 16.5 Power supply

Terminal assignment → 🗎 26 DC 24 V (nominal voltage: DC 18 to 30 V) Supply voltage • The power unit must be safety-approved (e.g. PELV, SELV). • The maximum short-circuit current must not exceed 50 A. 4.0 W (no outputs) Power consumption Current consumption Maximum Order code for "Output, input" current consumption Option MD: Modbus RS485, 2 switch outputs (batch), 1 status output, 1 250 mA + 1100 mA<sup>1)</sup> status input Per switch output used (batch) 500 mA, status output 100 mA 1)

#### Switch-on current

Option MD: Modbus RS485, 2 switch outputs (batch), 1 status output, 1 status input Max. 1.2 A (< 15 ms)

| Power supply failure              | <ul> <li>Totalizers stop at the last value measured.</li> <li>Configuration is retained in the device memory.</li> <li>Error messages (incl. total operated hours) are stored.</li> </ul>                                                                                                    |  |  |
|-----------------------------------|----------------------------------------------------------------------------------------------------|--|--|
| Electrical connection             | → 🗎 28                                                                                                    |  |  |
| Potential equalization            | → 🗎 29                                                                                                    |  |  |
| Cable specification               | → 🗎 25                                                                                                    |  |  |
|                                   | 16.6 Performance characteristics                                                                                                    |  |  |
| Reference operating<br>conditions | <ul> <li>Maximum permissible error according to DIN EN 29104</li> <li>Water at +15 to +45 °C (+59 to +113 °F)</li> <li>Medium conductivity: 400 µS/cm ±100 µS/cm</li> <li>Ambient temperature: +22 ±2 °C (+72 ±4 °F)</li> <li>Warm-up period: 30 min</li> <li>Data as indicated in the calibration certificate</li> <li>Measurement error based on accredited calibration rigs according to ISO 17025</li> </ul> |  |  |
|                                   | <ul> <li>Installation</li> <li>Inlet run &gt; 10 × DN</li> <li>Outlet run &gt; 5 × DN</li> <li>Measuring instrument is grounded.</li> <li>The measuring instrument is centered in the pipe.</li> </ul>                                                                                                    |  |  |
| Maximum measurement               | Maximum permissible error under reference operating conditions                                                                                                    |  |  |
| error                             | o.r. = of reading                                                                                                    |  |  |
|                                   | Volume flow $\pm 0.25$ % o.r. in the 1 to 4 m/s (3.3 to 13 ft/s) range                                                                                                    |  |  |
|                                   | Fluctuations in the supply voltage do not have any effect within the specified range.                                                                                                    |  |  |
| Repeatability                     | DN 25 (500 ml/s), DN 15 (200 ml/s), DN 8 (50 ml/s), DN 4 (10 ml/s); 400 μS/cm                                                                                                    |  |  |
|                                   | Design time [a] Deleting story devidention in velotion to the batched velocity of [0]                                                                                                    |  |  |

| Dosing time <sub>a</sub> [s] | Relative standard deviation in relation to the batched volume [%] |
|------------------------------|-------------------------------------------------------------------|
| 1.5 s < t <sub>a</sub> < 3 s | 0.4                                                               |
| 3 s < t <sub>a</sub> < 5 s   | 0.2                                                               |
| 5 s < t <sub>a</sub>         | 0.1                                                               |

# DN 15K<sup>1)</sup> (200 ml/s); 400 μS/cm

| Dosing time <sub>a</sub> [s] | Relative standard deviation in relation to the batched volume [%] |
|------------------------------|-------------------------------------------------------------------|
| 1.5 s < t <sub>a</sub> < 3 s | 0.25                                                              |
| 3 s < t <sub>a</sub> < 5 s   | 0.12                                                              |
| 5 s < t <sub>a</sub>         | 0.08                                                              |

1) Conical version (corresponds to DN 12)

|                           | 16.7                                                                                                    | Mounting                                                                                                    |
|---------------------------|----------------------------------------------------------------------------------------------------|----------------------------------------------------------------------------------------------------|
| Mounting requirements     | → 🗎 14                                                                                                    |                                                                                                    |
|                           | 16.8                                                                                                    | Environment                                                                                                    |
| Ambient temperature range | → 🗎 19                                                                                                    |                                                                                                    |
|                           | Tempera                                                                                                    | ture tables                                                                                                    |
|                           | Observe the interdependencies between the permitted ambient and fluid temperatures when operating the device in hazardous areas.    |                                                                                                    |
|                           | For entit                                                                                                    | letailed information on the temperature tables, see the separate document<br>cled "Safety Instructions" (XA) for the device.                                                                                                    |
| Storage temperature       | The stora                                                                                                    | ge temperature corresponds to the ambient temperature range $\rightarrow \ igoplus$ 19.                                                                                                    |
|                           | <ul> <li>Protect<br/>avoid u</li> <li>Select a<br/>fungus</li> <li>If prote<br/>before</li> </ul>                                   | the measuring instrument against direct sunlight during storage in order to<br>nacceptably high surface temperatures.<br>a storage location where moisture cannot collect in the measuring instrument as<br>or bacteria infestation can damage the liner.<br>ctive caps or protective covers are mounted, only remove them immediately<br>mounting the measuring instrument. |
| Degree of protection      | Standard: IP67, Type 4X enclosure, suitable for pollution degree 4                                                                  |                                                                                                    |
| Vibration-resistance and  | Vibration sinusoidal, in accordance with IEC 60068-2-6                                                                              |                                                                                                    |
| shock-resistance          | <ul><li>2 to 8.4</li><li>8.4 to 2</li></ul>                                                                                         | 4 Hz, 7.5 mm peak<br>2 000 Hz, 2 g peak                                                                                                    |
|                           | Vibration                                                                                                    | n broad-band random, according to IEC 60068-2-64                                                                                                    |
|                           | <ul> <li>10 to 200 Hz, 0.01 g<sup>2</sup>/Hz</li> <li>200 to 2 000 Hz, 0.003 g<sup>2</sup>/Hz</li> <li>Total: 2.70 g rms</li> </ul> |                                                                                                    |
|                           | Shock ha                                                                                                    | lf-sine, according to IEC 60068-2-27                                                                                                    |
|                           | 6 ms 50 g                                                                                                    | ]                                                                                                    |
|                           | Rough ha                                                                                                    | andling shocks according to IEC 60068-2-31                                                                                                    |
| Internal cleaning         | <ul><li>CIP cleater</li><li>SIP cleater</li></ul>                                                                                   | aning<br>aning                                                                                                    |
|                           | <b>1</b> Obse                                                                                                    | erve the maximum medium temperatures $\rightarrow \square 64$                                                                                                    |
| Electromagnetic           | As per IE                                                                                                    | C/EN 61326                                                                                                    |
| compatibility (EMC)       | Details are provided in the Declaration of Conformity.                                                                              |                                                                                                    |
|                           | This adeq                                                                                                    | unit is not intended for use in residential environments and cannot guarantee<br>Juate protection of the radio reception in such environments.                                                                                                    |

# 16.9 Process

#### Medium temperature range Measuring instrument

-20 to +130 °C (-4 to +266 °F)

#### Cleaning

Process connections with a septic molded seal and Tri-Clamp: +150  $^\circ C$  (+302  $^\circ F)$  max. 60 min for CIP and SIP processes

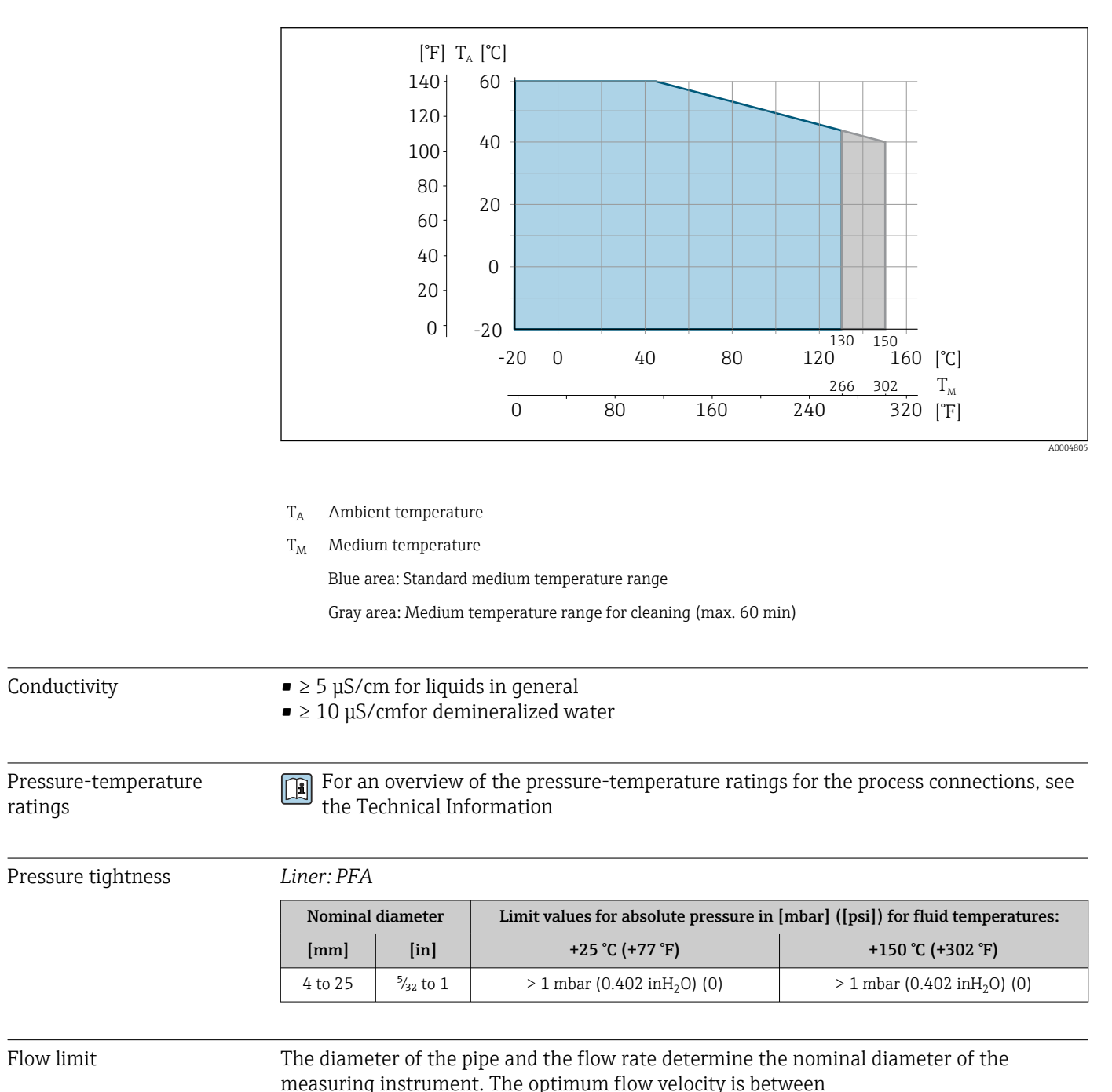

|                                     | <ul> <li>2 to 3 m/s (6.56 to 9.84 ft/s). Also match the flow velocity (v) to the physical properties of the medium:</li> <li>v &lt; 2 m/s (6.56 ft/s): for abrasive media (e.g. cleaning agents)</li> <li>v &gt; 2 m/s (6.56 ft/s): for media producing buildup (e.g. liquids containing oil and sugar)</li> </ul>                                                   |
|-------------------------------------|----------------------------------------------------------------------------------------------------|
|                                     | <ul> <li>A necessary increase in the flow velocity can be achieved by reducing the measuring instrument nominal diameter.</li> <li>In the case of media with a high solids content, a measuring instrument with a nominal diameter &gt; DN (8 <sup>3</sup>/<sub>8</sub>") can improve the signal stability and cleanability due to the larger electrodes.</li> </ul> |
| Pressure loss                       | <ul> <li>For DN 8 (<sup>5</sup>/<sub>16</sub>"), DN 15 (½") and DN 25 (1"), there is no pressure loss if the measuring device is installed in a pipe with the same nominal diameter.</li> <li>Pressure losses for configurations incorporating adapters according to DIN EN 545 →  <sup>(1)</sup> 19</li> </ul>                                                      |
| System pressure                     | → 🗎 19                                                                                                    |
| Vibrations                          | → 🗎 19                                                                                                    |
| Magnetism and static<br>electricity |                                                                                                    |
|                                     | R Avoid magnetic fields                                                                                                    |

# 16.10 Mechanical construction

Design, dimensions

For the dimensions and installation lengths of the device, see the "Technical Information" document, "Mechanical construction" section

Weight

### Weight in SI units

| DN [mm]                 | Weight [kg] |
|-------------------------|-------------|
| 4                       | 1.8         |
| 8                       | 1.8         |
| 15K <sup>1)</sup><br>15 | 1.8         |
| 25                      | 2.3         |

1) Conical version (corresponds to DN 12)

### Weight in US units

| DN [in]                      | Weight [lbs] |
|------------------------------|--------------|
| 5/32                         | 4.0          |
| <sup>5</sup> / <sub>16</sub> | 4.0          |

| DN [in]                   | Weight [lbs] |
|---------------------------|--------------|
| 1/2K <sup>1)</sup><br>1/2 | 4.0          |
| 1                         | 5.1          |

1) Conical version (corresponds to DN 12)

#### Materials

#### Measuring instrument housing

- Acid and alkali-resistant outer surface
- Stainless steel, 1.4404 (316/316L)

#### Device plug

| Electrical connection | Material                                                                                                    |
|-----------------------|----------------------------------------------------------------------------------------------------|
| M12x1 plug            | <ul> <li>Socket: Polyamide contact support</li> <li>Connector: Contact support made of thermoplastic polyurethane (TPU-GF)</li> <li>Contacts: Gold-plated brass</li> </ul> |

#### Measuring tube

Stainless steel 1.4301 (304)

Liner

PFA (USP Class VI, FDA 21 CFR 177.2600)

#### Electrodes

- 1.4435 (316L)
- Alloy C22, 2.4602 (UNS N06022)
- Platinum
- Tantalum

#### **Process connections**

- Welding nipple: Stainless steel, 1.4404 (316L)
- Clamp connections: Stainless steel, 1.4404 (316L)
- Tri-Clamp: Stainless steel, 1.4404 (316L)
  Glands:
- PVDF

Available process connections  $\rightarrow \cong 67$ 

### Seals

Molded seal: FFKM (Kalrez), EPDM, FKM, VMQ (silicone)

### Accessories

Wall mounting kit Stainless steel, 1.4404 (316L) Does not meet the hygienic design installation guidelines.

| Fitted electrodes   | <ul> <li>Standard: stainless steel 1.4435 (316L)</li> <li>Optional: Alloy C22, 2.4602 (UNS N06022), platinum, tantalum</li> </ul>                                       |
|---------------------|----------------------------------------------------------------------------------------------------|
| Process connections | With aseptic molded seal                                                                                                    |
|                     | <ul> <li>Welding nipple</li> <li>EN 10357 (series A)</li> <li>ASME BPE (DIN 11866 series C)</li> </ul>                                                                  |
|                     | <b>Clamp connections</b><br>Clamp according to DIN 32676 (series A)                                                                                                    |
|                     | Tri-Clamp<br>• Tri-Clamp (ASME BPE)<br>• <sup>3</sup> / <sub>4</sub> " Tri-Clamp L14 AM7<br>• 1" Tri-Clamp L14 AM7                                                      |
|                     | With O-ring seal                                                                                                    |
|                     | Gland                                                                                                    |
|                     | G1" external thread (EN ISO 228/EN 10226)                                                                                                    |
|                     |                                                                                                    |
| Surface roughness   | Data relate to surfaces in contact with the medium.                                                                                                    |
|                     | Stainless steel electrodes, 1.4435 (316L); Alloy C22, 2.4602 (UNS N06022), platinum, tantalum:<br>< 0.3 to 0.5 µm (11.8 to 19.7 µin)                                    |
|                     | Liner with PFA:<br>$\leq 0.4 \ \mu m (15.7 \ \mu in)$                                                                                                    |
|                     | Stainless steel process connections:<br>• With O-ring seal: $Ra \le 1.6 \ \mu m$ (63 $\mu in$ )<br>• With aseptic molded seal: $R_{amax} = 0.76 \ \mu m$ (30 $\mu in$ ) |
|                     | 16.11 Operability                                                                                                    |
| Languages           | Can be operated in the following languages:<br>Via "FieldCare", "DeviceCare" operating tool: English, German, French, Spanish, Italian,<br>Chinese, Japanese            |
| Local operation     | This device cannot be operated locally using a display or operating elements.                                                                                           |
| Remote operation    | → 🗎 32                                                                                                    |
|                     | 16.12 Certificates and approvals                                                                                                    |
|                     | Current certificates and approvals for the product are available at <u>www.endress.com</u> on the relevant product page:                                                |
|                     | 1. Select the product using the filters and search field.                                                                                                    |
|                     | 2. Open the product page.                                                                                                    |
|                     | 3. Select <b>Downloads</b> .                                                                                                    |

| CE mark                         | The device meets the legal requirements of the applicable EU Directives. These are listed in the corresponding EU Declaration of Conformity along with the standards applied.                                                                                                    |
|---------------------------------|----------------------------------------------------------------------------------------------------|
|                                 | Endress+Hauser confirms successful testing of the device by affixing to it the CE mark.                                                                                                    |
| UKCA marking                    | The device meets the legal requirements of the applicable UK regulations (Statutory Instruments). These are listed in the UKCA Declaration of Conformity along with the designated standards. By selecting the order option for UKCA marking, Endress+Hauser confirms a successful evaluation and testing of the device by affixing the UKCA mark.                                                                                                    |
|                                 | Contact address Endress+Hauser UK:<br>Endress+Hauser Ltd.<br>Floats Road<br>Manchester M23 9NF<br>United Kingdom<br>www.uk.endress.com                                                                                                    |
| RCM marking                     | The measuring system meets the EMC requirements of the "Australian Communications and Media Authority (ACMA)".                                                                                                    |
| Ex-approval                     | <ul> <li>Only measuring instruments with the order code for "Approval", option "BT", "FC" and "US" have an Ex approval.</li> <li>The devices are certified for use in hazardous areas and the relevant safety instructions are provided in the separate "Safety Instructions" (XA) document. Reference is made to this document on the nameplate.</li> </ul>                                                                                                    |
| Hygienic compatibility          | <ul> <li>3-A SSI 28-06 or more recent</li> <li>Confirmation by affixing the 3-A logo.</li> <li>The 3-A approval refers to the measuring instrument.</li> <li>When installing the measuring instrument, ensure that no liquid can accumulate on the outside of the measuring instrument.</li> <li>EHEDG Type EL Class I</li> <li>Confirmation by affixing the EHEDG symbol.</li> <li>EPDM is not a suitable seal material for media with a fat content &gt; 8 %.</li> <li>To meet the requirements for EHEDG certification, the device must be used with process connections in accordance with the EHEDG position paper entitled "Easy cleanable Pipe couplings and Process connections" (www.ehedg.org).</li> <li>Seals: FDA-compliant (except Kalrez seals)</li> <li>Pasteurized Milk Ordinance (PMO)</li> </ul>                                                                                                    |
| Pressure Equipment<br>Directive | <ul> <li>With the marking <ul> <li>a) PED/G1/x (x = category) or</li> <li>b) PESR/G1/x (x = category)</li> <li>on the sensor nameplate, Endress+Hauser confirms compliance with the "Essential Safety Requirements" <ul> <li>a) specified in Annex I of the Pressure Equipment Directive 2014/68/EU or</li> <li>b) Schedule 2 of Statutory Instruments 2016 No. 1105.</li> </ul> </li> <li>Devices not bearing this marking (without PED or PESR) are designed and manufactured according to sound engineering practice. They meet the requirements of <ul> <li>a) Art. 4 Para. 3 of the Pressure Equipment Directive 2014/68/EU or</li> <li>b) Part 1, Para. 8 of Statutory Instruments 2016 No. 1105.</li> </ul> </li> <li>The scope of application is indicated <ul> <li>a) in diagrams 6 to 9 in Annex II of the Pressure Equipment Directive 2014/68/EU or</li> <li>b) Schedule 3, Para. 2 of Statutory Instruments 2016 No. 1105.</li> </ul> </li> </ul></li></ul> |

| External standards and guidelines | • EN 60529                                                                                                    |
|-----------------------------------|----------------------------------------------------------------------------------------------------|
|                                   | Degrees of protection provided by enclosures (IP code)                                                                                                    |
|                                   | Safety requirements for electrical equipment for measurement, control and laboratory use                                                                                                    |
|                                   | ■ EN 61326-1/-2-3                                                                                                    |
|                                   | EMC requirements for electrical equipment for measurement, control and laboratory use CAN/CSA C22.2 No. 61010-1-12                                                                              |
|                                   | Safety Requirements for Electrical Equipment for Measurement, Control and Laboratory<br>Use, Part 1: General Requirements                                                                       |
|                                   | <ul> <li>ANSI/ISA-01010-1 (82.02.01)</li> <li>Safety Requirements for Electrical Equipment for Measurement, Control and Laboratory</li> <li>Use – Part 1: General Requirements</li> </ul>       |
|                                   | <b>16.13</b> Accessories<br>Overview of accessories available to order $\rightarrow \textcircled{56}$                                                                                           |
|                                   | 16.14 Documentation                                                                                                    |
|                                   | For an overview of the scope of the associated Technical Documentation, refer to the following:                                                                                                 |
|                                   | <ul> <li>Device Viewer (www.endress.com/deviceviewer): Enter the serial number from the nameplate</li> <li>Endress+Hauser Operations app: Enter serial number from nameplate or scan</li> </ul> |
|                                   | matrix code on nameplate.                                                                                                    |

| Standard documentation Brief Op | erating Instructions |
|---------------------------------|----------------------|
| Measuring instrument            | Documentation code   |
| Dosimag                         | KA01687D             |

### Description of device parameters

| Measuring instrument | Documentation code |
|----------------------|--------------------|
| Dosimag              | GP01218D           |

### **Technical Information**

| Measuring instrument | Documentation code |
|----------------------|--------------------|
| Dosimag              | TI01784D           |

| Supplementary device-   | Safety instructions |
|-------------------------|---------------------|
| dependent documentation |                     |

| Contents               | Documentation code |
|------------------------|--------------------|
| ATEX Ex ec             | XA03265D           |
| UL Class I, Division 2 | XA03266D           |
| UKEX Ex ec             | XA03267D           |

### Installation instructions

| Contents                                                      | Note                                                                                                    |
|---------------------------------------------------------------|----------------------------------------------------------------------------------------------------|
| Installation instructions for spare part sets and accessories | <ul> <li>Access the overview of all the available spare part sets via <i>Device Viewer</i></li> <li>Accessories available for order with Installation Instructions →  <sup>B</sup> 56</li> </ul> |

# Index

# A

| А                                            |
|----------------------------------------------|
| Adapters                                     |
| Adapting the diagnostic behavior             |
| Ambient conditions                           |
| Ambient temperature                          |
| Storage temperature                          |
| Vibration-resistance and shock-resistance 63 |
| Ambient temperature range 19                 |
| Application                                  |
| Resetting the totalizer                      |
| Totalizer reset                              |
| Approvals                                    |
| Auto scan buffer                             |
| see Modbus RS485 Modbus data map             |

# С

| CE mark                                          | 3 |
|--------------------------------------------------|---|
| Certificates                                     | 7 |
| Check                                            |   |
| Connection                                       | L |
| Mounting                                         | ł |
| Received goods                                   | L |
| Checklist                                        |   |
| Post-connection check                            | L |
| Post-mounting check                              | ł |
| CIP cleaning                                     | 3 |
| Commissioning                                    | ) |
| Configuring the measuring instrument 40          | ) |
| Conductivity                                     | ł |
| Configuring error response mode, Modbus RS485 45 | 5 |
| Connecting cable                                 | 5 |
| Connecting requirements                          | 5 |
| Connecting the measuring instrument              |   |
| Device plug                                      | 3 |
| Grounding                                        | 3 |
| Connection                                       |   |
| see Electrical connection                        |   |
| Current consumption                              | L |
| D                                                |   |
| Date of manufacture                              | 2 |

| Date of manufacture       Declaration of Conformity       Degree of protection                 | 12<br>9<br>63  |
|------------------------------------------------------------------------------------------------|----------------|
| Design         Measuring instrument         Device components         Device description files | 10<br>10<br>35 |
| Device locking, status                                                                         | 41             |
| Measuring instrument                                                                           | 12<br>11       |
| DeviceCare                                                                                     | 34<br>35       |
| Communication interface                                                                        | 44<br>44       |

| DeviceCare                | 335    |
|---------------------------|--------|
| Diagnostic list           | י<br>ב |
|                           | J      |
| Current diagnostic event  | 7      |
| Previous diagnostic event | 7      |
| Display values            |        |
| For locking status        | 1      |
| Disposal                  | έ      |
| Document                  |        |
| Function                  | 5      |
| Symbols                   | 5      |
| Document function         | 5      |
| Documentation             | 9      |
| Down pipe                 | έ      |

# Ε

| Electrical connection         |    |
|-------------------------------|----|
| Degree of protection          | 30 |
| Measuring instrument          | 25 |
| Electromagnetic compatibility | 63 |
| Endress+Hauser services       |    |
| Maintenance                   | 53 |
| Repair                        | 54 |
| Error messages                |    |
| see Diagnostic messages       |    |
| Event history                 | 48 |
| Event list                    | 48 |
| Ex-approval                   | 68 |
| Extended order code           |    |
| Measuring instrument          | 12 |

# F

| -                         |
|---------------------------|
| Field of application      |
| Residual risks            |
| FieldCare                 |
| Device description file   |
| Establishing a connection |
| Function                  |
| User interface            |
| Firmware                  |
| Release date              |
| Version                   |
| Firmware history          |
| Fitted electrodes         |
| Flow direction            |
| Flow limit                |
| Function codes            |
| Functions                 |
| see Parameter             |
|                           |

# G

| Galvanic isolation | ) |
|--------------------|---|
|                    | , |

| Dosimag | Modbus | RS485 |
|---------|--------|-------|

| <b>H</b><br>Hygienic compatibility                                                                                                    |  |
|----------------------------------------------------------------------------------------------------|--|
| I                                                                                                    |  |
| Identifying the measuring instrument       11         Incoming acceptance       11         Information about this document       5         Inlet runs       18         Input       58         Input       58 |  |
| Mounting                                                                                                    |  |
| Partially filled pipe15System pressure19Installation dimensions18Intended use8Internal cleaning63                                                                                                    |  |

# L

| —                            |    |
|------------------------------|----|
| Languages, operation options | 67 |
| Local operation              | 67 |
| Low flow cut off             | 60 |
|                              |    |

# М

| Magnetism                              | 65 |
|----------------------------------------|----|
| Maintenance work                       | 52 |
| Replacing seals                        | 52 |
| Materials                              | 66 |
| Maximum measurement error              | 62 |
| Measured variables                     |    |
| Measured                               | 58 |
| see Process variables                  |    |
| Measuring and test equipment           | 52 |
| Measuring device                       |    |
| Conversion                             | 54 |
| Disposal                               | 55 |
| Removing                               | 54 |
| Repair                                 | 54 |
| Switching on                           | 40 |
| Measuring instrument                   | 35 |
| Configuring                            | 40 |
| Design                                 | 10 |
| Mounting the measuring instrument      |    |
| Cleaning with pigs                     | 52 |
| Mounting grounding rings               | 23 |
| Mounting the seals                     | 22 |
| Welding nipple                         | 22 |
| Preparing for mounting                 | 22 |
| Measuring principle                    | 58 |
| Measuring range                        | 58 |
| Measuring system                       | 58 |
| Medium temperature range               | 64 |
| Menus                                  |    |
| For measuring instrument configuration | 40 |
| Modbus RS485                           |    |
| Configuring error response mode        | 45 |
| Diagnostic information                 | 44 |
| Function codes                         | 35 |
| Modbus data map                        | 38 |

| Read accessReading out dataRegister addressesRegister informationResponse time | 35<br>39<br>36<br>36<br>36 |
|--------------------------------------------------------------------------------|----------------------------|
| Scan list                                                                      | 38                         |
| Write access                                                                   | 35                         |
| Mounting                                                                       | 14                         |
| Mounting dimensions                                                            |                            |
| see Installation dimensions                                                    |                            |
| Mounting location                                                              | 14                         |
| Mounting preparations                                                          | 22                         |
| Mounting requirements                                                          |                            |
| Adapters                                                                       | 19                         |
| Down pipe                                                                      | 14                         |
| Inlet and outlet runs                                                          | 18                         |
| Installation dimensions                                                        | 18                         |
| Mounting location                                                              | 14                         |
| Orientation                                                                    | 16                         |
| Vibrations                                                                     | 19                         |
| Mounting tool                                                                  | 21                         |
|                                                                                |                            |

## N

| Nameplate            |    |
|----------------------|----|
| Measuring instrument | 12 |
| Netilion             | 52 |

# 0

| Operable flow range                | 59  |
|------------------------------------|-----|
| Operation                          | 41  |
| Operation options                  | 32  |
| Operational safety                 | . 9 |
| Order code                         | 12  |
| Orientation                        |     |
| Filling systems                    | 17  |
| Orientation (vertical, horizontal) | 16  |
| Outlet runs                        | 18  |
| Output signal                      | 60  |
| Output variables                   | 60  |

# Ρ

| -                                 |    |
|-----------------------------------|----|
| Packaging disposal                | 13 |
| Parameter settings                |    |
| Active diagnostics (Submenu)      | 47 |
| Device (Submenu)                  | 49 |
| Device management (Submenu) 41,   | 49 |
| Measured values (Submenu)         | 41 |
| Totalizer handling (Submenu)      | 42 |
| User management (Submenu)         | 41 |
| Partially filled pipe             | 15 |
| Performance characteristics       | 62 |
| Pin assignment, device plug       | 26 |
| Post-connection check             | 40 |
| Post-connection check (checklist) | 31 |
| Post-mounting check               | 40 |
| Post-mounting check (checklist)   | 24 |
| Potential equalization            | 29 |
| Power consumption                 | 61 |
| Power supply failure              | 62 |
|                                   |    |
| Pressure Equipment Directive | 68  |
|------------------------------|-----|
| Pressure loss                | 65  |
| Pressure tightness           | 64  |
| Pressure-temperature ratings | 64  |
| Process conditions           |     |
| Conductivity                 | 64  |
| Flow limit                   | 64  |
| Medium temperature           | 64  |
| Pressure loss                | 65  |
| Pressure tightness           | 64  |
| Process connections          | 67  |
| Product safety               | . 9 |

## R

| RCM marking 68                                      |
|-----------------------------------------------------|
| Reading measured values                             |
| Reading out diagnostic information, Modbus RS485 44 |
| Recalibration                                       |
| Reference operating conditions 62                   |
| Registered trademarks                               |
| Remote operation                                    |
| Repair                                              |
| Repeatability                                       |
| Replacement                                         |
| Device components                                   |
| Replacing seals                                     |
| Requirements for personnel                          |
| Return                                              |

## S

| Safety                                           |
|--------------------------------------------------|
| Serial number                                    |
| Settings                                         |
| Adapting the measuring instrument to the process |
| conditions                                       |
| Resetting the device                             |
| Signal on alarm                                  |
| SIP cleaning                                     |
| Special mounting instructions                    |
| Hygienic compatibility                           |
| Standards and guidelines 69                      |
| Static electricity                               |
| Status output                                    |
| Status signals                                   |
| Storage conditions                               |
| Storage temperature                              |
| Storage temperature range                        |
| Submenu                                          |
| Active diagnostics                               |
| Device                                           |
| Device management                                |
| Event list                                       |
| Measured values                                  |
| Totalizer handling                               |
| User management                                  |
| Supply unit                                      |
| Requirements                                     |
| Supply voltage                                   |
| Surface roughness                                |

| Switch output                     | 60             |
|-----------------------------------|----------------|
| System design<br>Measuring system | 58             |
| System integration                | 35<br>19       |
| Т                                 |                |
| Technical data, overview          | 58             |
| Storage temperature               | 13             |
| Terminal assignment               | 26             |
| Mounting                          | 21<br>13<br>13 |
| General                           | 43             |
| <b>U</b><br>UKCA marking          | 68             |

| -                           |
|-----------------------------|
| UKCA marking 68             |
| Use of measuring device     |
| Borderline cases            |
| Incorrect use               |
| Use of measuring instrument |
| see Intended use            |
|                             |

## V Vi

| Vibration-resistance and shock-resistance | 63 |
|-------------------------------------------|----|
| Vibrations                                | 19 |

## W

| Weight            |    |
|-------------------|----|
| SI units          | 65 |
| Transport (notes) | 13 |
| US units          | 65 |
| Workplace safety  | 9  |

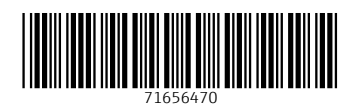

www.addresses.endress.com

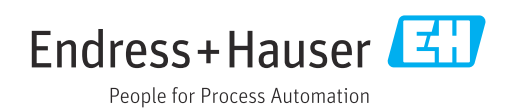